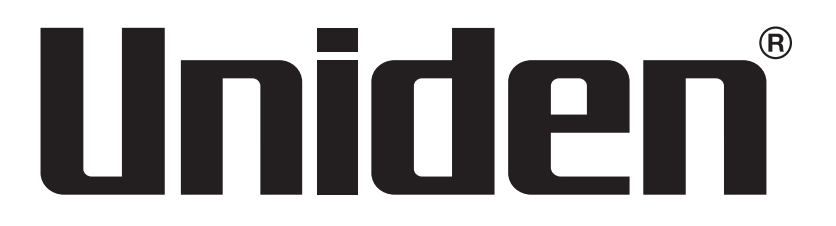

# UNIDEN ProSERIES XVR USER'S GUIDE

This User's Guide applies to the following models:

PRO400X1 PRO800X2 PRO1600X2 Uniden surveillance products are not manufactured and/or sold with the intent to be used for illegal purposes. Uniden expects consumer's use of these products to be in compliance with all local, state, and federal law. For further information on video surveillance and audio recording legal requirements, please consult your local, state and federal officials.

Uniden constantly works on improving our products. This includes updating our documentation with the latest firmware changes. Go to www.uniden.com to find the latest version of all documentation.

© 2018 Uniden America Corporation All rights reserved.

## CONTENTS

| INTRODUCTION                       | 5  |
|------------------------------------|----|
| FIRMWARE AND DOCUMENTATION UPDATES | 5  |
| FEATURES                           | 5  |
| INCLUDED IN THE BOX                | 5  |
| USER'S GUIDE ATTRIBUTES            | 5  |
| Text Styles                        | 5  |
| INSTALLING YOUR SYSTEM             | 6  |
| PRO400X1                           | 6  |
| PRO800X2                           | 6  |
| INSTALL HARD DRIVES                | 6  |
| CONNECT TO POWER                   | 7  |
| INSTALL CAMERAS                    | 7  |
| Installation Tips                  | 7  |
| BASIC OPERATION                    |    |
| TAB OVERVIEW                       | 8  |
| INITIAL SETUP                      | 9  |
| OPERATION QUICK REFERENCE          | 10 |
| SCREEN DESCRIPTIONS                | 11 |
| PREVIEW SCREEN                     |    |
| PLAYBACK MAIN TAB                  |    |
| BACKUP MAIN TAB                    |    |
| CHANNEL SETTING MAIN TAB           |    |
| Channel Connecting Side Tab        |    |
| Channel Parameter Side Tab         |    |
| Schedule Setting Side Tab          |    |
| Manual Operation Side Tab          |    |
| Channel Grouping Side Tab          | 21 |
| Smart Side Tab                     | 22 |

| DISK MANAGER MAIN TAB         | 23 |
|-------------------------------|----|
| Storage Management Side Tab   | 23 |
| Disk Grouping Side Tab        | 23 |
| Disk Location Side Tab        | 24 |
| SYSTEM SETTING MAIN TAB       | 24 |
| Time Setting Side Tab         | 24 |
| Channel Zone Setting Side Tab | 26 |
| Network Setting Side Tab      | 26 |
| Alarm Management Side Tab     | 30 |
| User Management Side Tab      | 32 |
| PTZ Setting Side Tab          | 34 |
| Device Setting Side Tab       | 35 |
| MAINTENANCE MAIN TAB          | 35 |
| System Information Side Tab   | 35 |
| Log Information Side Tab      | 37 |
| Config Management Side Tab    | 38 |
| System Upgrade Side Tab       | 39 |
| Auto Maintenance Side Tab     | 40 |
| Network Monitoring Side Tab   | 40 |
| FIRMWARE UPDATES              | 42 |
| TROUBLESHOOTING               | 43 |
| SPECIFICATIONS                | 46 |
| FCC PART 15/IC COMPLIANCE     | 47 |
| THREE-YEAR LIMITED WARRANTY   | 48 |

## INTRODUCTION

This User's Guide provides basic instructions to install the XVR receiver and more detailed firmware operation information. A series of informational articles can also be found at support. uniden.com/Pro-series.

## FIRMWARE AND DOCUMENTATION UPDATES

Because Uniden strives to provide the latest technology and quality in all of its products, firmware updates may be available with no prior notice. Check for updates at support.uniden.com/pro-support. Update the firmware manually either locally or remotely through a web browser.

## **FEATURES**

The XVR provides a high-performace security network using a standard H.264 video compressed format. It can be used as a stand alone device or online as a part of a video surveillance network. With its professional network video surveillance software, it supports:

- Real-time recording up to 30 fps per channel.
- 24/7 surveilance-grade hard drive.
- Continuous, scheduled, and motion recording.
- H.264/H.265 video compression.
- PTZ cameras supported, and can be remotely controlled through a mobile app.
- Accurate time stamps with NTP & daylight savings time.
- Digital zoom in live view and playback.
- HDMI video output with VGA.
- USB backup to connected USB devices and flash drives.
- Upgradeable firmware.
- Supports Internet Explorer, Safari, Chrome, and FireFox.
- Free Uniden ProSeries Mobile App (iOS and Android compatible) with live viewing, playback, video recording, and snapshot capability.
- Instant email alerts with attached snapshots.
- External power supply for up to 16 channel.
  - For 4 and 8 channels: ADP36-S120A30000
     Input: 100-240V, 1.0A
     Output: 12VDC, 3A
  - For 16 channels: ADP060-120500
     Input: 100-140VDC, 1.5A
     Output: 12VDC, 5A

#### Use only the recommended power supply.

## **INCLUDED IN THE BOX**

Hardware included varies according to the specific model. Check the box itself for a hardware list.

*If any items are missing or damaged, visit www.uniden.com for assistance.* 

## **USER'S GUIDE ATTRIBUTES**

## **Text Styles**

This User's Guide may refer to specific screens in the procedures. The User's Guide follows these conventions:

- Italic text indicates a screen name, menu selection, etc. It is usually prefaced with "Select."
- BOLD text indicates an action, such as Save, Copy to, etc. It is usually prefaced with "Click."

## **INSTALLING YOUR SYSTEM**

## The following rear panel graphics are for information only. Only service technicians or installers are authorized to install your system.

## PRO400X1

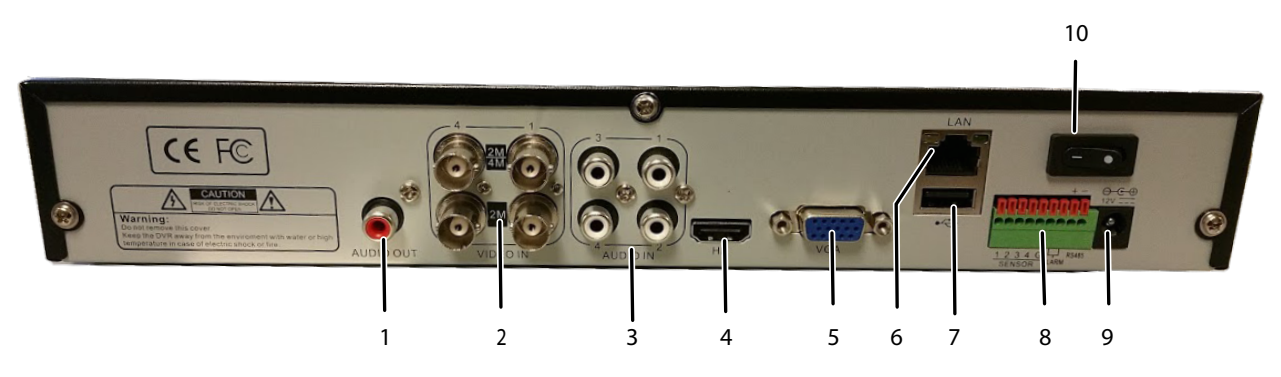

| 1 | Audio Out        | 6  | VGA Video Out   |
|---|------------------|----|-----------------|
| 2 | BNC Camera Jacks | 7  | USB 2.0         |
| 3 | Audio In         | 8  | Accessories Out |
| 4 | HDMI Video Out   | 9  | Power Input     |
| 5 | VGA Video Out    | 10 | Power Switch    |

#### Cameras connect to LAN1 (PoE gigabit network switch)

#### PRO800X2

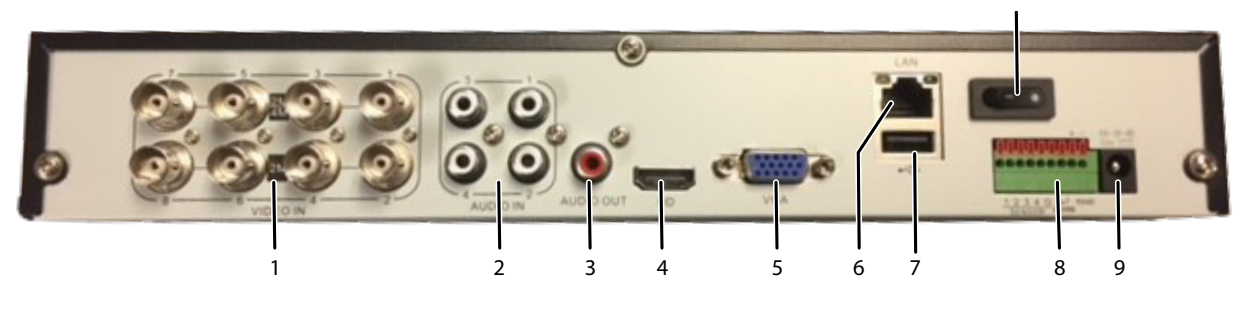

| 1 | BNC Camera Jacks | 6  | VGA Video Out   |
|---|------------------|----|-----------------|
| 2 | Audio In         | 7  | USB 2.0         |
| 3 | Audio Out        | 8  | Accessories Out |
| 4 | HDMI Video Out   | 9  | Power Input     |
| 5 | VGA Video Out    | 10 | Power Switch    |

Cameras connect to LAN1 (PoE gigabit network switch)

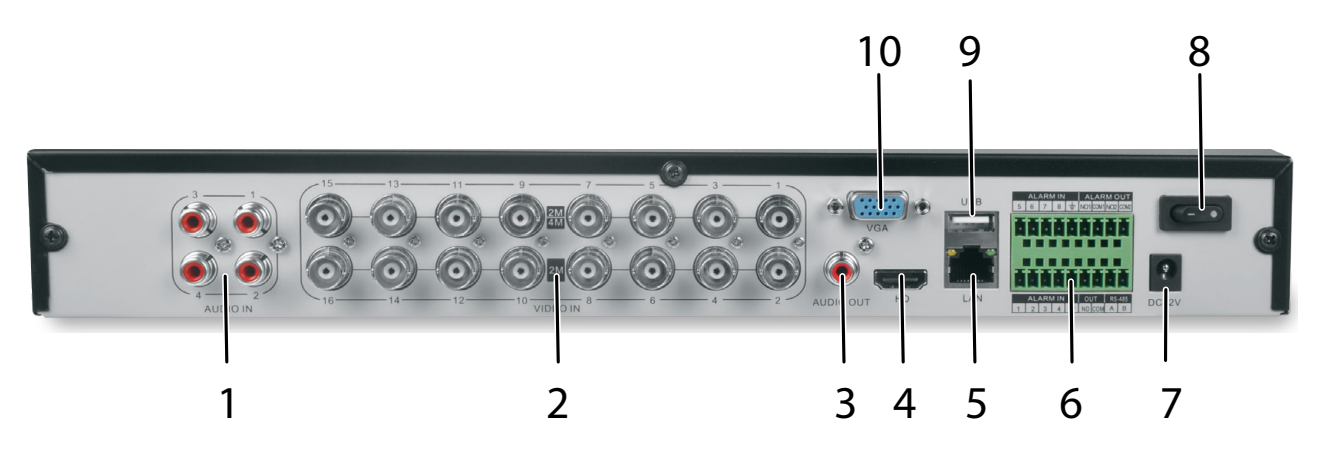

| 1 | Audio In          | 6  | Accessories Out |
|---|-------------------|----|-----------------|
| 2 | BNC Camera Jacks  | 7  | Power Input     |
| 3 | Audio Out         | 8  | Power Switch    |
| 4 | HDMI Video Out    | 9  | USB 2.0         |
| 5 | RJ45 Network Port | 10 | VGA Video Out   |

Cameras connect to LAN1 (PoE gigabit network switch)

### **INSTALL HARD DRIVES**

Hard drives must be installed by an authorized service technician or installer. Only they are authorized to open the unit's case. Anyone opening the case who is not an authorized service technician or installer will void the warranty.

## **CONNECT TO POWER**

Connect the power cabling to an easily accessible AC socket outlet.

## **INSTALL CAMERAS**

Video surveillance laws vary from state to state. Check local regulations to be sure you are operating in a legal manner.

See the IP Camera Technical Installation Guide for detailed installation procedures.

#### **Installation Tips**

- When selecting an outside location for your cameras, keep in mind that most cameras are designed to operate between 14°F to 104°F (-10°C to 40°C) with a relative humidity of up to 95%. Avoid installing cameras in direct sunlight, and consider wind chill and other environmental factors, too.
- Mount the camera in an area that is visible, but out of reach. Route the wiring so it does not interfere with power or telephone/cable lines and it should not be where it could be easily cut. Create a plan for camera wire routing and for camera angle.
- Adjust the camera angle so that it covers an area with high traffic as needed. In "highrisk" locations, have more than one camera cover the same area. This provides camera redundancy if a vandal attempts to damage a camera.
- If you position cameras indoors, avoid pointing the camera at a glass window to see outside. This may result in a bright white ring in the night vision image because the light from the night vision LEDs may reflect off the window glass.

Take the following placement suggestions under consideration:

- **Cabling Distance From XVR to Camera.** The video signal sent from the camera to the DVR is reduced over distance. The maximum distance allowed is 330 feet (100 meters). A 60 foot cable is included. If you need a cable longer than 60 feet, then use an RG59 cable (with suitable connectors).
- Do not submerge any camera.
- **Mounting.** Ensure the camera is mounted on a stable surface which is capable of supporting 5 times the weight of the camera.
- Avoid direct exposure to the weather. Cameras which are weatherproof may be mounted outside, such as under an eave or other overhang; however, the image will be affected by rain, etc., landing on the lens. Do not allow direct sunlight to land on the lens.

## **BASIC OPERATION**

The XVR Preview screen, which displays live video, acts as the network's "main" screen. From here, you can select an icon across the top of the screen to access other operations.

Many screens have several tabs on the screen. These tabs are referred to as Main tabs, Side tabs, and Top tabs. When referencing a specific screen progression, the text references Main tabs/Side tabs/Top tabs in that order. For example, the illustration below would be referenced as System Setting/Network Setting/Basic Setting.

## **TAB OVERVIEW**

| MAIN TAB           | PURPOSE                                                                                          | SIDE TAB                  | TOP TABS                                                                                                 |
|--------------------|--------------------------------------------------------------------------------------------------|---------------------------|----------------------------------------------------------------------------------------------------|
| Start              | Log in/out, initial setup, reboot, and shut down                                                 | NA                        | NA                                                                                                    |
| Preview            | View live streaming, activate                                                                    | Channel List/Groups/Tours | NA                                                                                                    |
|                    | groups and tours after setup                                                                     | HDD Info/Video Setting    | NA                                                                                                    |
|                    |                                                                                                  | PTZ/Preset/Cruise/Pattern | NA                                                                                                    |
| Playback           | View recorded video,                                                                             | Playback Mode             | NA                                                                                                    |
|                    | snapshots, and external files                                                                    | Channel List/Groups       | NA                                                                                                    |
|                    |                                                                                                  | File Search               | NA                                                                                                    |
|                    |                                                                                                  | Search Type               | NA                                                                                                    |
| Backup             | Back up files from selected channels                                                             | Local Backup              | NA                                                                                                    |
| Channel<br>Setting | Connects channels to the system, sets recurring recording schedules, and sets of channel groups. | Channel Connecting        | Search<br>Add All<br>Details<br>Import/Export                                                            |
|                    |                                                                                                  | Channel Parameter         | Display Setting<br>Video Encoding<br>Snapshot<br>Motion<br>Video Loss<br>Video Tampering<br>Privacy Mask |
|                    |                                                                                                  | Schedule Setting          | Recording Setting<br>Timing Snapshot                                                                     |
|                    |                                                                                                  | Manual Operation          | Manual Red<br>Snapshot<br>Manual Alarm                                                                   |
|                    |                                                                                                  | Channel Grouping          | Groups<br>Tour Groups                                                                                    |
|                    |                                                                                                  | Smart                     | Target Count<br>Object Left/Lost<br>Area Detection<br>Line Crossing                                      |
| Disk               | Shows disk storage details                                                                       | Storage Management        | NA                                                                                                    |
| Manager            | and sets up disk grouping.                                                                       | Disk Grouping             | NA                                                                                                    |
|                    |                                                                                                  | Disk Location Map         | NA                                                                                                    |

| MAIN TAB          | PURPOSE                                                                        | SIDE TAB             | TOP TABS                                                                                      |
|-------------------|--------------------------------------------------------------------------------|----------------------|-----------------------------------------------------------------------------------------------|
| System<br>Setting | Configures system (time, email and other network                               | Time Setting         | Device Time<br>IPC Timing                                                                     |
|                   | settings, alarm and user management, PTZ, and                                  | Channel Zero Setting | Global Setting<br>Channel Setting                                                             |
|                   | device)                                                                        | Network Setting      | Basic Setting                                                                                 |
|                   |                                                                                |                      | DDNS Setting<br>Email Setting<br>Advnced Setting<br>Management<br>Platform<br>Telnet Settling |
|                   |                                                                                | Alarm Management     | Alarm Input<br>Alarm Output<br>Abnormal Setting<br>Linkage Setting                            |
|                   |                                                                                | User Management      | NA                                                                                            |
|                   |                                                                                | PTZ Setting          | NA                                                                                            |
|                   |                                                                                | Device Setting       | NA                                                                                            |
| Maintenance       | Provides firmware version<br>number. Saves network<br>configuration and allows | System Information   | Device Information<br>Stream Information<br>Online User                                       |
|                   | configuration update.                                                          | Log Information      | NA                                                                                            |
|                   |                                                                                | Config Management    | NA                                                                                            |
|                   |                                                                                | System Upgrade       | Local Upgrade<br>Upgrade IPC                                                                  |
|                   |                                                                                | Auto Maintenance     | NA                                                                                            |
|                   |                                                                                | Network Monitoring   | Network Flow<br>Network Test                                                                  |

## **INITIAL SETUP**

- 1. Click the icon; select *LOGIN*. Enter *admin* (user name), skip password for now, and then click **Login**.
- 2. Click the icon again; select *GUIDE*. Go through these screens to provide a basic system configuration:
  - Language setting: Default: ENGLISH; click Next.
  - *Display setting:* Sreen resolution default: 1280x1024-P60; click Next.
- *Network setting:* Check *Network Card* dropdown list for *Network Card*. If you only have one LAN port, do not set a static IP address and leave DHCP enabled. Click **Next**.
- *Uniden ProSeries:* QR codes display to download the Uniden ProSeries app. Apple QR code downloads app for iOS version and Android QR code downloads the Android version.
- 3. Check the *Next time no longer display* box in lower left corner. This series of screens will not display for further startups.
- 4. Click **Finish**. The *Preview* screen displays.

## **OPERATION QUICK REFERENCE**

|                                      | GO TO                                                                         |                    |                                  |  |
|--------------------------------------|-------------------------------------------------------------------------------|--------------------|----------------------------------|--|
| TO DO THIS                           | MAIN TAB                                                                      | SIDE TAB           | TOP TAB                          |  |
| Set system time                      | System Setting                                                                | Time Setting       | Device Time                      |  |
| Set up email                         | System Setting                                                                | Network Setting    | Email Setting                    |  |
| Add users and set up<br>passwords    | System Setting                                                                | User Management    | NA                               |  |
| Set motion sensitivity               | Channel Setting                                                               | Channel Parameter  | Motion                           |  |
| Set up alarms                        | System Setting                                                                | Alarm Management   | Alarm Input<br>(or Alarm Output) |  |
| Enable/disable DDNS                  | System Setting                                                                | Network Setting    | DDNS Setting                     |  |
| Check and update firmware            | Maintenance                                                                   | System Information | Device Information               |  |
| Set IP channels                      | Channel Setting                                                               | Channel Connecting | NA                               |  |
| Record Video<br>Manually             | From Preview screen, right click on a channel screen. Select Start Recording. |                    |                                  |  |
| Scheduled                            | Channel Setting                                                               | Schedule Setting   | Recording Setting                |  |
| Search for Files, Snapshots          | Playback                                                                      | NA                 | NA                               |  |
| Play back video                      | Playback                                                                      | NA                 | NA                               |  |
| Mask motion sensitive areas          | Channel Setting                                                               | Channel Parameters | Motion                           |  |
| Block off areas to not record        | Channel Setting                                                               | Channel Parameters | Privacy Mask                     |  |
| View Channel                         | Preview                                                                       | NA                 | NA                               |  |
| Back up video files                  | Backup                                                                        | Local Backup       |                                  |  |
| Check users currently on the network | Maintenance                                                                   | System Information | Online User                      |  |
| Download the mobile app              | System Setting                                                                | Network Setting    | QR Code                          |  |

## **SCREEN DESCRIPTIONS**

## **PREVIEW SCREEN**

Select Preview; The Preview screen displays. This screen does not have Side, or Top tabs. However, various elements on the screen make operation easier

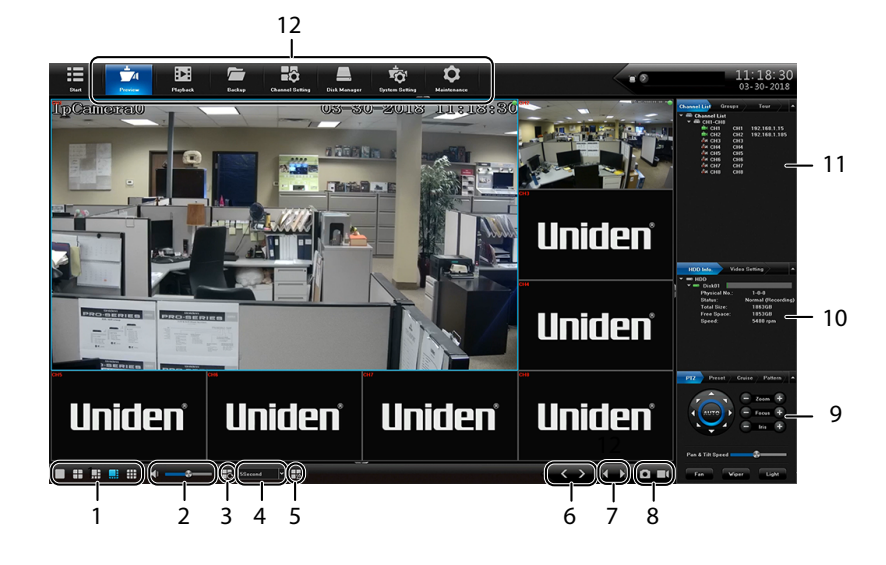

| NO. | ELEMENT                 | DESCRIPTION                                                                                                    |
|-----|-------------------------|----------------------------------------------------------------------------------------------------|
| 1   | Screen                  | Sets how the screens are displayed (single screen, 4 in one                                                                                                    |
|     | configuration           | display, etc.).                                                                                                    |
| 2   | Volume                  | Adjusts the volume.                                                                                                    |
| 3   | Tour                    | Select a Tour Group.                                                                                                    |
| 4   | Speed                   | Set how quickly the images change in a tour group.                                                                                                    |
| 5   | Open Linkage<br>Preview | Cameras can be linked together so that if one camera's motion<br>sensitivity is triggered, the linked cameras begin recording.<br>Open Linkage Preview displays video for all linked and triggered<br>cameras. |
| 6   | Page UP/DOWN            | Page up, page down                                                                                                    |
| 7   | Last/Next Group         | Goes to previous or next group                                                                                                    |
| 8   | Take Snapshot           | Take snapshot of current image on selected channel.                                                                                                    |
|     | Start/Stop              | Click to start and stop recording.                                                                                                    |
|     | Recording               |                                                                                                    |
| 9   | PTZ                     | Set PTZ camera orientation and cruise patterns.                                                                                                    |
| 10  | HDD Info.               | Physical information about HDDs                                                                                                    |
| 11  | Channel List            | Estabish Groups and Tours                                                                                                    |
| 12  | Main Tabs               | Links to other areas of the XVR firmware                                                                                                    |

## **PLAYBACK MAIN TAB**

Use the Playback Main tab to select a channel. You can then play back a recorded files and view snapshots.

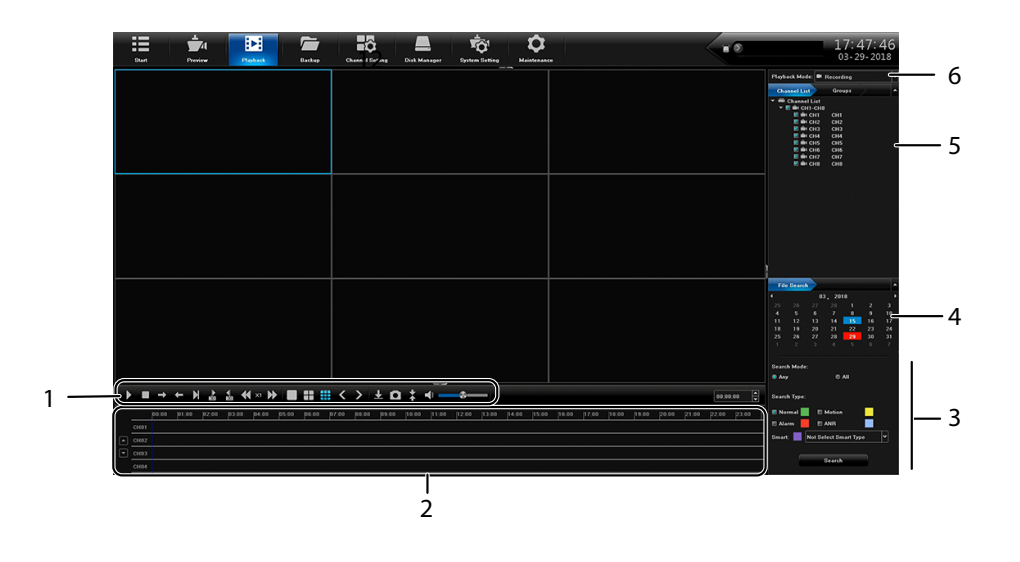

| NO. | ELEMENT                 | DESCRIPTION                                                         |
|-----|-------------------------|---------------------------------------------------------------------|
| 1   | Video Controls          | Click each icon to control different aspects of playing back video. |
| 2   | Playback Control        | Click on timeline to skip playback to that spot.                    |
| 3   | Search                  | Select search parameters.                                           |
| 4   | File Search             | Select search dates.                                                |
| 5   | Channel List/<br>Groups | Select a channel or a group to search .                             |
| 6   | Playback Mode           | Select recorded, external, or snapshot                              |

## **BACKUP MAIN TAB**

Use the Backup Main tab to select files to backup from 1 or more channels.

| Start Proview | Pigeta Canadi Erica Di Munger Sprine Erica Manazare                                                                  | 17:48:17<br>03-29-2018 |
|---------------|----------------------------------------------------------------------------------------------------|------------------------|
| Local Bockup  | Shina CH BAN<br>Delitar D1 D2 D3 D4 D5 D4 D7 D4                                                                      |                        |
|               | Seamb Type: E Ad E Smart E Madein E Alem B Normal E MMT<br>Fair Time: 2018/03/27 66 08 08 🗧 To 2018/03/27 53 55 55 🗧 |                        |
|               |                                                                                                    |                        |
|               | File State MB Barry File State                                                                                       |                        |
|               | Burge Landen V Bower Teid Unick Spore MB Fire Unick Spore MB                                                         |                        |
|               | Endeg Property Dec                                                                                                   |                        |
|               |                                                                                                    |                        |
|               |                                                                                                    |                        |
|               |                                                                                                    |                        |
|               | - fie                                                                                                    | rt Backup Stop Backup  |

| FIELD     | DESCRIPTION                                               |
|-----------|-----------------------------------------------------------|
| Select CH | Select one or more channels (or all channels) to back up. |

| FIELD              | DESCRIPTION                                                         |
|--------------------|---------------------------------------------------------------------|
| Search Type        | Select a file type to search for:                                   |
|                    | • All                                                               |
|                    | • Smart                                                             |
|                    | Motion                                                              |
|                    | • Alarm                                                             |
|                    | • Normal                                                            |
|                    | • ANR                                                               |
| File Time          | Enter a time frame to search for files.                             |
| File Format        | Select wither I8 or AVI. (I8 is a proprietary encrypted format, and |
|                    | AVI is an open video standard)                                      |
| File Size          | Select the Query File Size button to see the size of the file to be |
|                    | saved.                                                              |
| Storage Location   | Browse to the location where the files will be backed up.           |
| Total U-disk Space | Total size of the destination location attached to the USB port.    |
| Free U-disk Space  | Free space on the attached USB device it must be bigger then the    |
|                    | file size to be written.                                            |
| Backup progress    | Backup progress status bar                                          |

## **CHANNEL SETTING MAIN TAB**

The Channel Setting Main tab lets you add cameras to your network, set up automatic and manual recording schedules, and set up channel groups. It is comprised of the following side tabs:

- Channel Connecting
- Channel Parameter
- Schedule Setting
- Manual Operation
- Channel grouping

## **Channel Connecting Side Tab**

Use this tab to find cameras and connect them to your XVR.

| 8un P              | ±<br>/1            | Playback | Beckup           | Channel Setting | Disk Menager  | System St         | f<br>Hing N | <b>\$</b>   |       |      | **      | 17:49:31<br>03-29-2018      |
|--------------------|--------------------|----------|------------------|-----------------|---------------|-------------------|-------------|-------------|-------|------|---------|-----------------------------|
| Channel Connecting | Search<br>Protoc R | 118      | Add All<br>91 HS |                 | eteils<br>eif | Impert<br>8 SLINK | Æxport      |             |       |      |         | Current Bandwidth -0.000000 |
| Changel Parameter  |                    |          |                  |                 |               | Information       | Network Car |             | Cha   | nnel | Address | Status                      |
|                    |                    |          |                  |                 |               |                   |             |             |       |      |         |                             |
|                    |                    |          |                  |                 |               |                   |             |             | E CHG |      |         |                             |
| Manual Operation   |                    |          |                  |                 |               |                   |             |             | E 010 |      |         |                             |
|                    |                    |          |                  |                 |               |                   |             |             | Е сни |      |         |                             |
|                    |                    |          |                  |                 |               |                   |             |             | E cie |      |         |                             |
|                    |                    |          |                  |                 |               |                   |             |             |       |      |         |                             |
|                    |                    |          |                  |                 |               |                   |             |             | E 04  |      |         |                             |
|                    |                    |          |                  |                 |               |                   |             | ~~          |       |      |         |                             |
|                    |                    |          |                  |                 |               |                   |             |             |       |      |         |                             |
|                    |                    |          |                  |                 |               |                   | 🕶 🗏 Enable  |             |       |      |         |                             |
|                    | Protocol 18        |          |                  |                 |               |                   |             | <b>ч</b> ма |       |      |         |                             |
|                    |                    |          |                  |                 |               |                   |             |             |       | TCP  |         |                             |
|                    |                    |          |                  |                 |               |                   |             |             |       |      |         |                             |
|                    |                    |          |                  |                 |               |                   |             |             |       |      |         |                             |
|                    |                    |          |                  |                 |               |                   |             |             |       |      | Capy To | Save Cascel                 |

## **Channel Parameter Side Tab**

This side tab has 7 top tabs:

- Display Setting
- Video Encoding

- Snapshot
- Motion
- Video Loss
- Video Tampering
- Privacy Mask

## **Display Setting Top Tab**

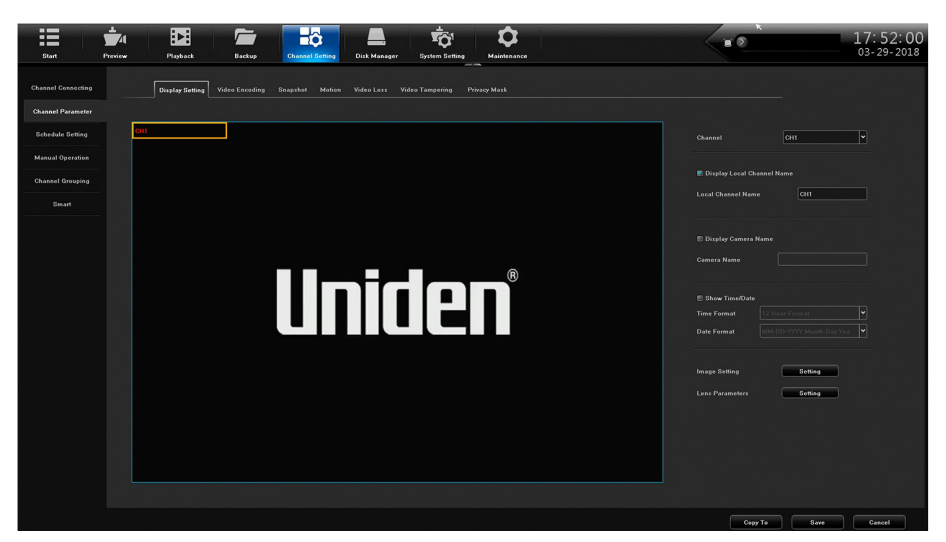

| FIELD           | DESCRIPTION                                                      |
|-----------------|------------------------------------------------------------------|
| Channel         | Select the channel to edit from a dropdown list.                 |
| Display Local   | Check to display the local channel name on the screen.           |
| Channel Name    |                                                                  |
| Local Channel   | Create or edit the channel name. A popup keyboard displays.      |
| Name            |                                                                  |
| Display Local   | Check to display the local camera name on the screen.            |
| Camera Name     |                                                                  |
| Local Camera    | Create or edit the camera name. A popup keyboard displays.       |
| Name            |                                                                  |
| Show Time/Date  | Check to display the time/date on the screen.                    |
| Time Format     | Select 12-hour or 24-hour format to display the time.            |
| Date Format     | Select a date format from a dropdown list.                       |
| Image Setting   | Set brightness, contrast, saturation, and hue levels.            |
| Lens Parameters | Set parameters for such as auto/manual exposure, trigger levels, |
|                 | picture modes, and more.                                         |

## Video Encoding Top Tab

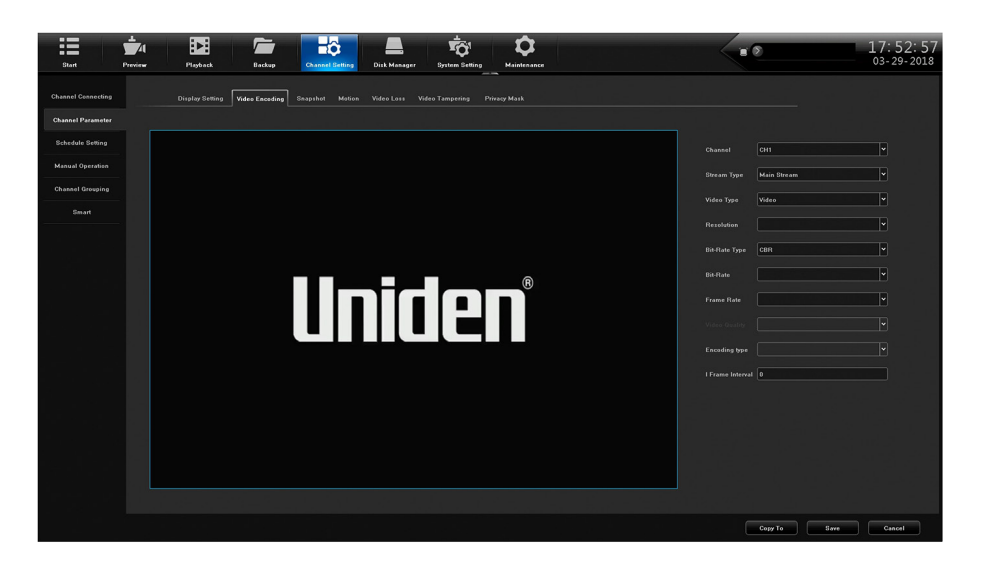

| FIELD            | DESCRIPTION                                      |
|------------------|--------------------------------------------------|
| Channel          | Select the channel to edit from a dropdown list. |
| Stream Type      | Select Main Stream or Sub Stream.                |
| Video Type       | Select Video or Video and Audio                  |
| Resolution       | Enter the video resolution.                      |
| Bit-Rate Type    | Select CBR or VBR                                |
| Bit Rate         | Enter the bit rate.                              |
| Frame Rate       | Enter the frame rate.                            |
| Encoding Type    | Enter the encoding type.                         |
| I Frame Interval | Enter the I Frame Interval.                      |

## **Snapshot Top Tab**

Set up snapshot parameters.

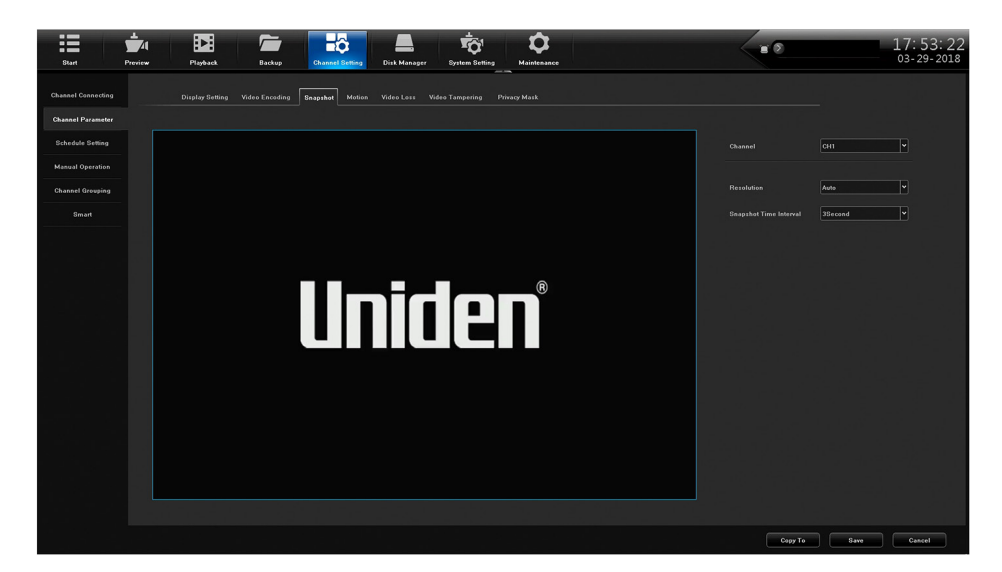

| FIELD      | DESCRIPTION                                  |
|------------|----------------------------------------------|
| Channel    | Select a channel to take snapshots.          |
| Resolution | Sekect an image resolution for the snapshot. |

| FIELD                     | DESCRIPTION                                       |
|---------------------------|---------------------------------------------------|
| Snapshot Time<br>Interval | Set how long the system pauses between snapshots. |

## Motion Top Tab

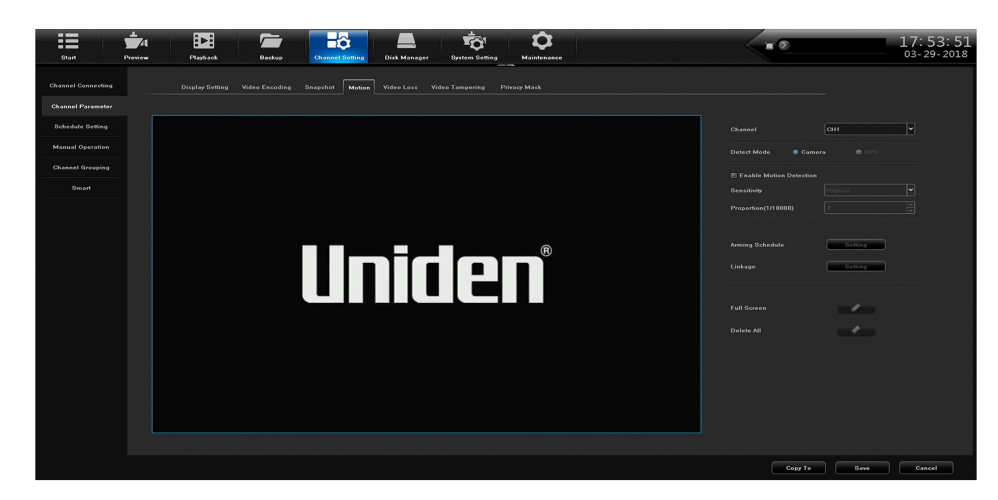

| FIELD                      | DESCRIPTION                                                                                                    |
|----------------------------|----------------------------------------------------------------------------------------------------|
| Channel                    | Select a channel.                                                                                                    |
| Detect Mode                | Select either Camera or XVR.                                                                                                    |
| Enable Motion<br>Detection | Set motion detection Sensitivity and Proportion.                                                                                                    |
| Arming Schedule            | Arming Schedule popup screen displays to set up to 8 snapshots per 24 hour period. Can also copy schedule to all or selected days.                                                                                                    |
| Linkage                    | Alarm Linkage popup screen displays to set alarm linkage parameters.                                                                                                    |
| Full Screen                | Grid displays over image area to indicate areas that WILL trigger<br>motion detection. Right click and hold on the screen, then drag a<br>box over the areas you do NOT want to trigger motion detection.<br>That box will delete the grid lines, indicating that that specific area<br>will NOT trigger motion detection. Click <b>Save</b> . |
| Delete All                 | Delete grid.                                                                                                    |

#### Video Loss Top Tab

When video loss is enabled, you can set up a schedule to monitor for it.

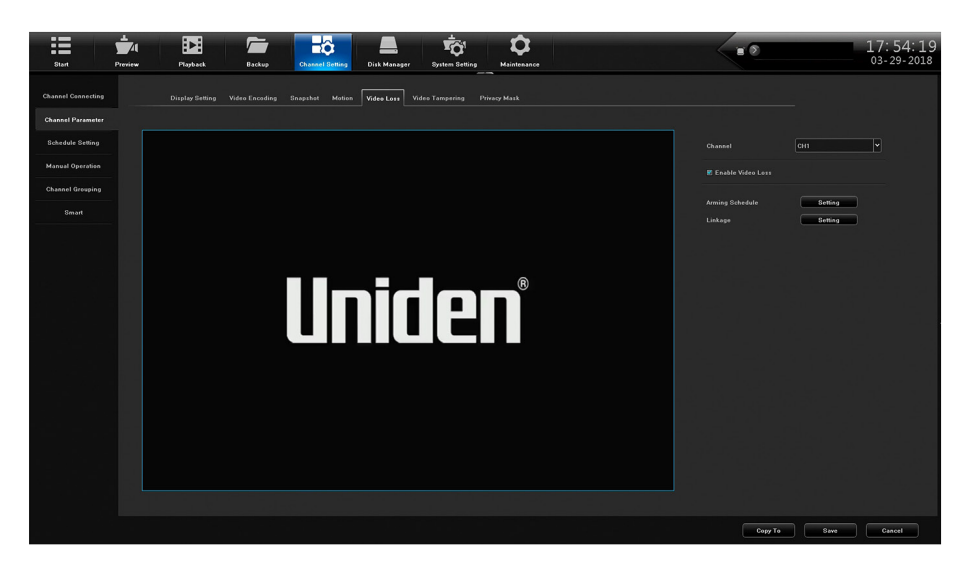

| FIELD             | DESCRIPTION                                                                                                    |
|-------------------|----------------------------------------------------------------------------------------------------|
| Channel           | Select a channel                                                                                                    |
| Enable Video Loss | Select to allow video loss monitoring.                                                                                                  |
| Arming Schedule   | Arming Schedule popup screen displays to set up to 8 arming periods per 24 hour period. Can also copy schedule to all or selected days. |
| Linkage Setting   | Popup displays to select linkage type, alarm output, PTZ Linkage, and linkage status on channels.                                       |

#### Video Tampering Top Tab

Like the Video Loss top tab, this screen sets up video tampering monitoring.

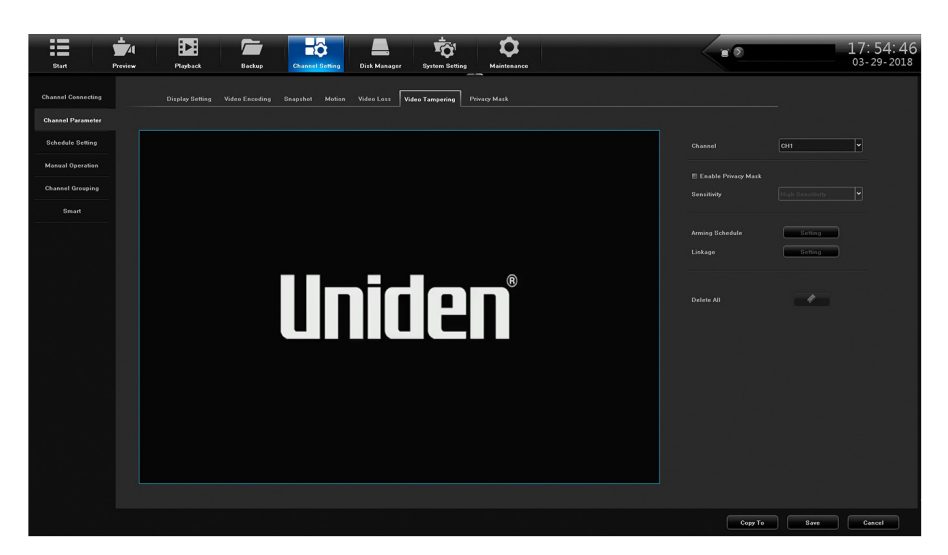

| FIELD                  | DESCRIPTION                                                                                                    |
|------------------------|----------------------------------------------------------------------------------------------------|
| Channel                | Select a channel.                                                                                                    |
| Enable Privacy<br>Mask | Select to allow privacy masking                                                                                                    |
| Arming Schedule        | Arming Schedule popup screen displays to set up to 8 arming periods per 24 hour period. Can also copy schedule to all or selected days. |
| Linkage Setting        | Popup displays to select linkage type, alarm output, PTZ Linkage, and linkage status on channels.                                       |
| Delete All             | Delete all settings.                                                                                                    |

#### **Privacy Mask Top Tab**

Privacy masking lets you mark off an area of the screen to not be recorded. These areas could range from the lower half of a room (close to the floor to avoid pets triggering motion detection) to a keypad on an ATM.

Left click in the live view and drag out a square or rectangle.

Click **Save** and the area slected turns black.

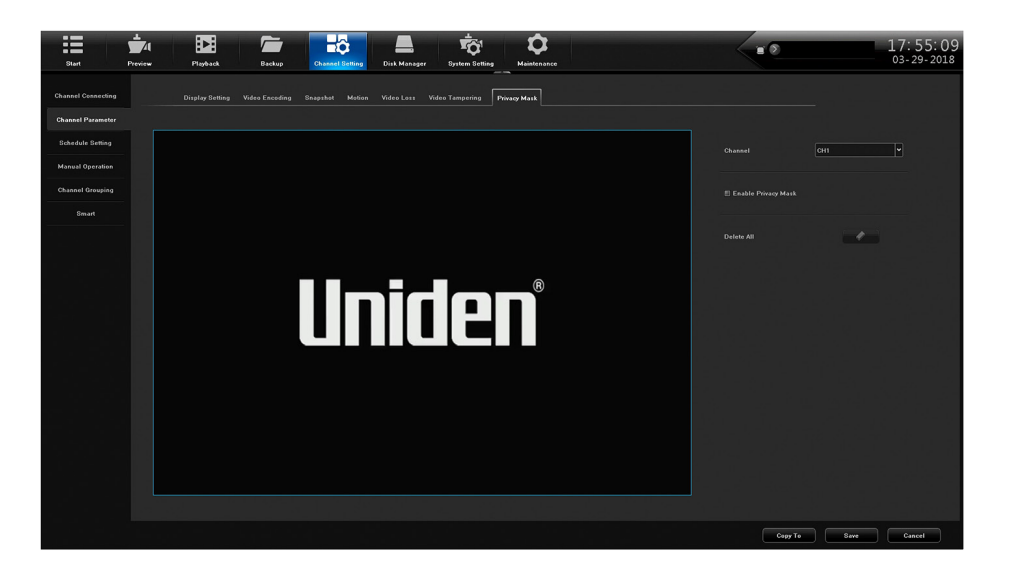

| FIELD                  | DESCRIPTION                     |
|------------------------|---------------------------------|
| Channel                | Select a channel.               |
| Enable Privacy<br>Mask | Select to allow privacy masking |
| Delete All             | Delete all unsaved masks.       |

## Schedule Setting Side Tab

Channel Setting has two top tabs:

- Recording Setting
- Timing Snapshot

#### **Recording Setting Top Tab**

This top tab helps you set up a 24-hour recording schedule for Monday - Sunday.

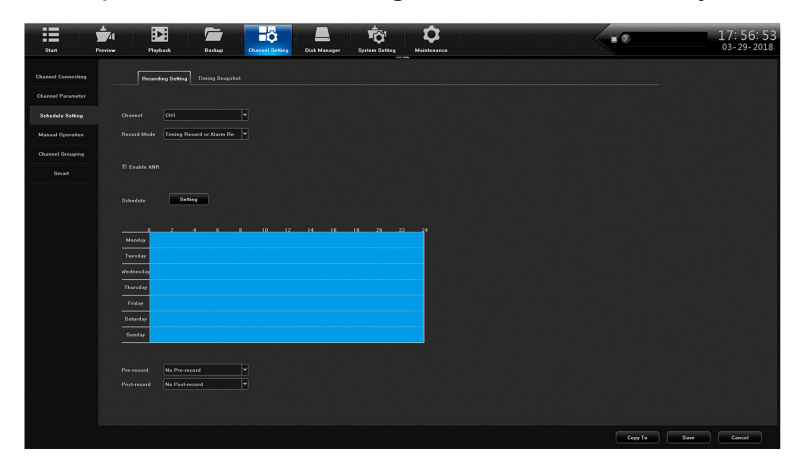

| FIELD      | DESCRIPTION                                             |
|------------|---------------------------------------------------------|
| Channel    | Select a channel to get a snapsho schedule established. |
| Record     | Select a recording mode from the dropdown list.         |
| Enable ANR | Check to enable Automatic Network Recovery.             |
|            | Only applicable if the camera has a microSD card.       |

| FIELD       | DESCRIPTION                                                                                                    |
|-------------|----------------------------------------------------------------------------------------------------|
| Schedule    | Click <b>Setting</b> to display the Arming Schedule popup screen to set 1 to 8 recording periods per 24 hour period. Can also copy schedule to all or selected days. When the schedule is saved and the window is closed, the schedule reflects in the blue schedule display. |
| Pre-record  | Select the number of seconds to be recorded before the scheduled recording begins.                                                                                                    |
| Post-record | Select the number of seconds to be recorded after the scheduled recording ends.                                                                                                    |

## **Timing Snapshot Top Tab**

Timing Snapshot helps you establish a schedule to automatic snapshots from your cameras. it is similar to Recording Setting top tab.

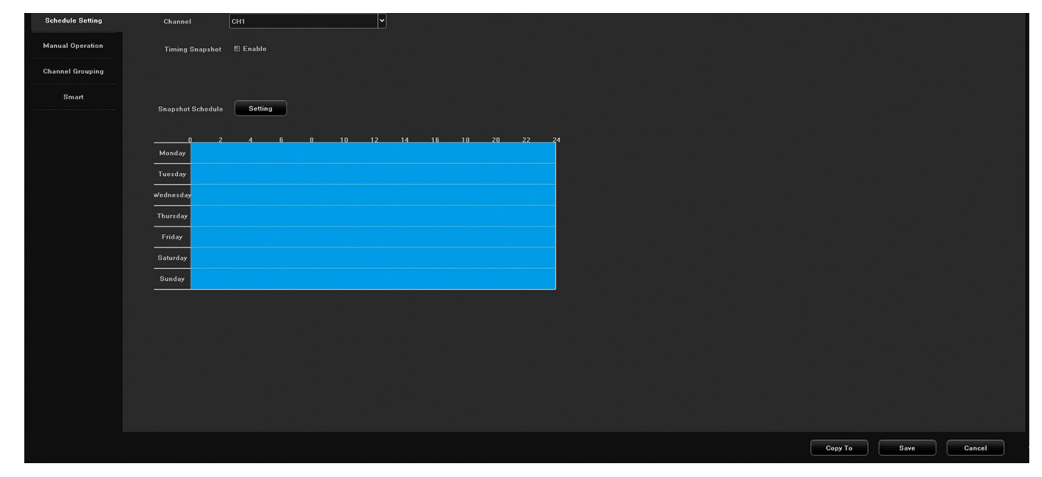

| FIELD             | DESCRIPTION                                                                                                    |
|-------------------|----------------------------------------------------------------------------------------------------|
| Channel           | Select a channel to get a snapshot schedule established.                                                                                                    |
| Timing Snapshot   | Check to enable a schedule to be set up.                                                                                                    |
| Snapshot Schedule | Click <b>Setting</b> to display the Arming Schedule popup screen to<br>set 1 to 8 snapshot periods per 24 hour period. Can also copy<br>schedule to all or selected days. When the schedule is saved and<br>the window is closed, the schedule reflects in the blue schedule<br>display. |

## **Manual Operation Side Tab**

This side tab has three top tabs:

- Manual Rec
- Snapshot
- Manual Alarm

#### **Manual Rec Top Tab**

The Manual Recording top tab lets you allow manual recording on all channels or specific channels.

| Start Preview      | Playback Backup                 | Channel Setting Disk Manager Sy | vitem Setting Maintenance |  | 17: 58: 55<br>03-29-2018 |
|--------------------|---------------------------------|---------------------------------|---------------------------|--|--------------------------|
| Channel Connecting | Manual Rec Snapshot Manual Alar |                                 |                           |  |                          |
| Channel Parameter  | Manual Rec 🖽 All                |                                 |                           |  |                          |
| Manual Operation   | CHI-8 1 2                       |                                 |                           |  |                          |
| Channel Grouping   |                                 |                                 |                           |  |                          |
| Smart              |                                 |                                 |                           |  |                          |
|                    |                                 |                                 |                           |  |                          |
|                    |                                 |                                 |                           |  |                          |
|                    |                                 |                                 |                           |  |                          |
|                    |                                 |                                 |                           |  |                          |
|                    |                                 |                                 |                           |  |                          |
|                    |                                 |                                 |                           |  |                          |
|                    |                                 |                                 |                           |  |                          |
|                    |                                 |                                 |                           |  |                          |
|                    |                                 |                                 |                           |  |                          |
|                    |                                 |                                 |                           |  |                          |
|                    |                                 |                                 |                           |  | Save                     |

| FIELD      | DESCRIPTION                                                    |
|------------|----------------------------------------------------------------|
| Manual Rec | Select ALL to allow manual recording on all channels.          |
| CH1-X      | Select a specific camera or cameras to allow manual recording. |

#### **Snapshot Top Tab**

The Snapshot top tab lets you take snapshots on all channels or specific channels.

| Start Preview      | Playback Da         | ckup Channel Setting Dis | Manager System Sotting Me | <b>Ö</b><br>sintenance | - | 17: 59: 28<br>03-29-2018 |
|--------------------|---------------------|--------------------------|---------------------------|------------------------|---|--------------------------|
| Channel Connecting | Manual Rec Snapshet |                          |                           |                        |   |                          |
| Channel Parameter  |                     |                          |                           |                        |   |                          |
| Schedule Setting   | Snapshot All        |                          |                           |                        |   |                          |
| Manual Operation   | CH1-8               |                          |                           |                        |   |                          |
| Smart              |                     |                          |                           |                        |   |                          |
|                    |                     |                          |                           |                        |   |                          |
|                    |                     |                          |                           |                        |   |                          |
|                    |                     |                          |                           |                        |   |                          |
|                    |                     |                          |                           |                        |   |                          |
|                    |                     |                          |                           |                        |   |                          |
|                    |                     |                          |                           |                        |   |                          |
|                    |                     |                          |                           |                        |   |                          |
|                    |                     |                          |                           |                        |   |                          |
|                    |                     |                          |                           |                        |   |                          |
|                    |                     |                          |                           |                        |   |                          |
|                    |                     |                          |                           |                        |   |                          |
|                    |                     |                          |                           |                        |   | Save                     |

| FIELD    | DESCRIPTION                                             |
|----------|---------------------------------------------------------|
| Snapshot | Select ALL to allow snapshots on all channels.          |
| CH1-X    | Select a specific camera or cameras to allow snapshots. |

## Manual Alarm Top Tab

This tab provides a list of the alarm output numbers, their alarm names, and whether or not the alarms are enabled (able to be triggered).

| Start P          | <br>Playback | Backup         | Channel Setting | Disk Manager | System Setting | <b>D</b><br>Maintenance |         |                   | 17: 59: 52<br>03-29-2018 |
|------------------|--------------|----------------|-----------------|--------------|----------------|-------------------------|---------|-------------------|--------------------------|
|                  |              | Snapshot Manua | I Alarm         |              |                | •<br>•                  |         |                   |                          |
|                  |              |                |                 |              |                |                         |         |                   |                          |
|                  |              | Alarm Output N |                 |              | Alarm Name     |                         | Trigger |                   |                          |
| Manual Operation |              |                |                 |              |                |                         |         |                   |                          |
| Channel Grouping |              |                |                 |              |                |                         |         |                   |                          |
|                  |              |                |                 |              |                |                         |         |                   |                          |
|                  |              |                |                 |              |                |                         |         |                   |                          |
|                  |              |                |                 |              |                |                         |         |                   |                          |
|                  |              |                |                 |              |                |                         |         |                   |                          |
|                  |              |                |                 |              |                |                         |         |                   | 전 것 사람들이                 |
|                  |              |                |                 |              |                |                         |         |                   |                          |
|                  |              |                |                 |              |                |                         |         |                   |                          |
|                  |              |                |                 |              |                |                         |         |                   |                          |
|                  |              |                |                 |              |                |                         |         |                   |                          |
|                  |              |                |                 |              |                |                         |         |                   |                          |
|                  |              |                |                 |              |                |                         |         |                   |                          |
|                  |              |                |                 |              |                |                         |         |                   |                          |
|                  |              |                |                 |              |                |                         |         |                   | - 20 7 백동 영화             |
|                  |              |                |                 |              |                |                         |         |                   |                          |
|                  |              |                |                 |              |                |                         |         | Trigger All Trigg | Delete All               |

| FIELD       | DESCRIPTION                                                                                        |
|-------------|----------------------------------------------------------------------------------------------------|
| Trigger     | Set a selected alarm to trigger. Also, cancel all triggered alarms if <i>All Trigger</i> selected. |
| All Trigger | Select all alarms to trigger.                                                                      |
| Delete All  | Delete all alarms.                                                                                 |

## **Channel Grouping Side Tab**

Channel Grouping has two side tabs:

- Group
- Tour Groups

#### **Groups Top Tab**

The Groups top tab lets you set up groups and add channels to those groups. For example, you may have a group called Front Lobby and add all cameras related to the front lobby (Front Door, Lobby ATM, etc) to that group. The center icons let you add, delete, reorder, and name the tour groups.

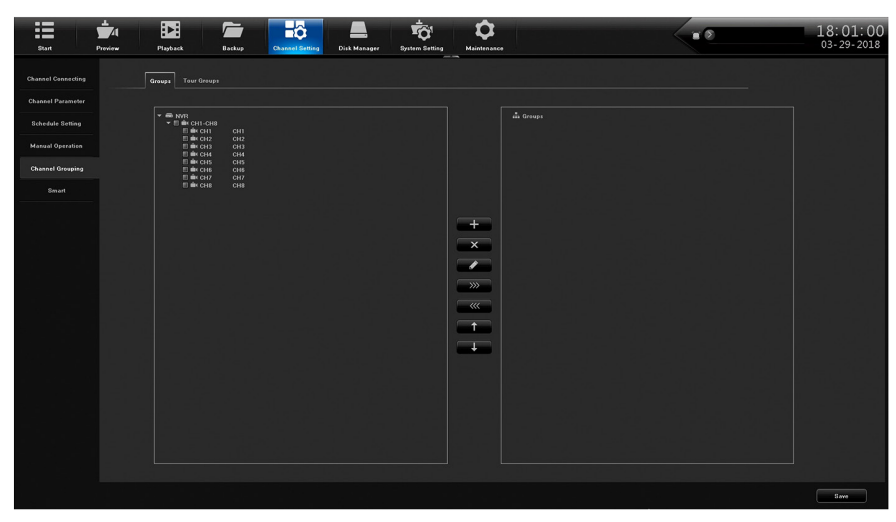

#### **Tour Groups Top Tab**

Once you have groups set up, you can arrange them in a specific order for display. For example, you can have all Lobby group cameras display, then all Back Entrance cameras disaplay, etc. The center icons let you add, delete, reorder, and name the tour groups.

| Stat               | review Playback           | Beckup Channel Se | Disk Manager | System Setting Maintenance | 18:01:21<br>03-29-2018 |
|--------------------|---------------------------|-------------------|--------------|----------------------------|------------------------|
| Channel Connecting | Groups Tour Groups        |                   |              |                            |                        |
| Channel Parameter  |                           |                   |              |                            |                        |
| Schedule Setting   | × ⊕ NVR<br>× ⊟ ≜k CH1-CH2 |                   |              |                            |                        |
| Manual Operation   | E & G12<br>E & G13        |                   |              |                            |                        |
| Channel Grosping   | E in cas<br>E in cas      |                   |              |                            |                        |
| Smart              | E de cha                  |                   |              |                            |                        |
|                    |                           |                   |              | +<br>×<br>20<br>((())<br>+ |                        |
|                    |                           |                   |              |                            | Save                   |

## Smart Side Tab

This side tab displays the analytic features that are available according to speciic camera models. Not every top tab displays for every camera.

Common analytic tabs are:

- Target Count -
- Object Left/Lost
- Area Detection
- Line Crossing
- 1. For each of the Smart top tabs, enable the feature.
- 2. Set up the features of each tab and save.
- 3. From Preview, select the circle icon in the bottom icon bar. This will allow the analytics to display on the screen.

## **DISK MANAGER MAIN TAB**

The Disk Manager Main tab lets you manage storage requirements and channel groups. It also provides an image of your model's motherboard, highlighting HDD locations. It has the following side tabs:

- Storage Management
- Disk Grouping
- Disk Location Map

#### Storage Management Side Tab

The Storage Management tab gives you information about the HDDs and their current capacities. There are two editable fields:

- Missing Alarm Check this field to allow an alarm if the system cannot detect the HDD. Click **Save**.
- Format Check this field to reformat the HDD. Click Format.

| Start Preview      | Playback     | Backup                | Channel Satting | Disk Massager System St     | f <b>a</b><br>thing Main |                |             |              |        |     | 18:05<br>03-29- | 5: 21<br>2018 |
|--------------------|--------------|-----------------------|-----------------|-----------------------------|--------------------------|----------------|-------------|--------------|--------|-----|-----------------|---------------|
| Storage Management |              |                       |                 |                             |                          |                |             |              |        |     |                 |               |
|                    |              | Full : Auto Overwrite | ♥ SMART         | Handling : Ignore Error and | Centinue Recordin        | 19 <b>*</b> EI |             |              |        |     |                 |               |
|                    | Physical No. |                       |                 | Model                       |                          |                | Information | fissing Marr |        |     | Power           | 11            |
|                    |              |                       |                 |                             |                          |                |             |              |        |     |                 |               |
|                    |              |                       | Common Disk     | WDC WD20PURX-64P            | 1863GB                   | 1861GB         | B           |              |        |     |                 |               |
|                    |              |                       |                 |                             |                          |                |             |              |        |     |                 |               |
|                    |              |                       |                 |                             |                          |                |             |              |        |     |                 |               |
|                    |              |                       |                 |                             |                          |                |             |              |        |     |                 |               |
|                    |              |                       |                 |                             |                          |                |             |              |        |     |                 |               |
|                    |              |                       |                 |                             |                          |                |             |              |        |     |                 |               |
|                    |              |                       |                 |                             |                          |                |             |              |        |     |                 |               |
|                    |              |                       |                 |                             |                          |                |             |              |        |     |                 |               |
|                    |              |                       |                 |                             |                          |                |             |              |        |     |                 |               |
|                    |              |                       |                 |                             |                          |                |             |              |        |     |                 |               |
|                    |              |                       |                 |                             |                          |                |             |              |        |     |                 |               |
|                    |              |                       |                 |                             |                          |                |             |              |        |     |                 |               |
|                    |              |                       |                 |                             |                          |                |             |              |        |     |                 |               |
|                    |              |                       |                 |                             |                          |                |             |              |        |     |                 |               |
|                    |              |                       |                 |                             |                          |                |             |              |        |     |                 |               |
|                    |              |                       |                 |                             |                          |                |             |              |        |     |                 |               |
|                    |              |                       |                 |                             |                          |                |             |              |        |     |                 |               |
|                    |              |                       |                 |                             |                          |                |             |              |        |     |                 |               |
|                    |              |                       |                 |                             |                          |                |             |              |        |     |                 |               |
|                    |              |                       |                 |                             |                          |                |             |              |        |     |                 |               |
|                    |              |                       |                 |                             |                          |                |             |              |        |     |                 |               |
|                    |              |                       |                 |                             |                          |                |             |              |        |     |                 |               |
|                    |              |                       |                 |                             |                          |                |             |              |        |     |                 |               |
|                    |              |                       |                 |                             |                          |                |             | _            |        |     |                 |               |
|                    |              |                       |                 |                             |                          |                |             |              | Create | Fee | eat Sa          | **            |

## **Disk Grouping Side Tab**

The Disk Grouping side tab lets you assign cameras to different HDDs if your system has more than one HDD.

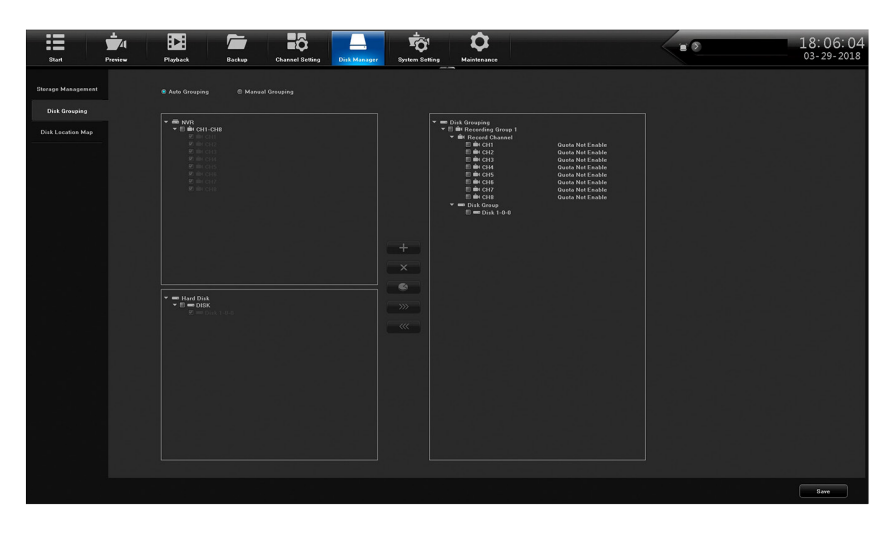

| FIELD           | DESCRIPTION                                                         |
|-----------------|---------------------------------------------------------------------|
| Auto Grouping   | Select to have the system automatically group the channels on HDDs. |
| Manual Grouping | Select to manually group the channels on HDDs.                      |

## **Disk Location Side Tab**

The Disk Location side tab shows a photo of that models motherboard, highlighting the HDD locations.

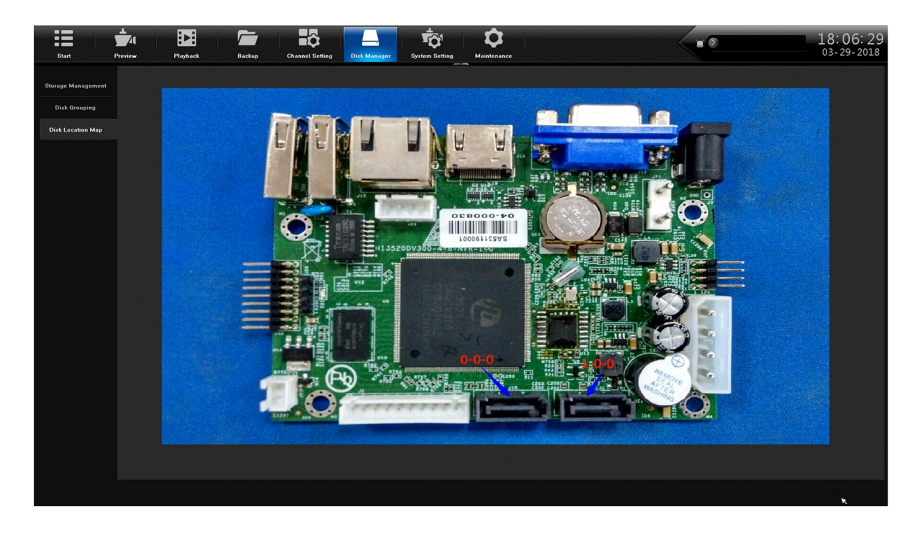

Representation only; images are unique to each model.

## SYSTEM SETTING MAIN TAB

The System Setting main tab establishes system configuration. It has the following side tabs:

- Time Setting
- Channel Zero Setting
- Network Setting
- Alarm Management
- User Management
- PTZ Setting
- Device Setting

## **Time Setting Side Tab**

The Time Setting Side Tab has two top tabs:

- Device Time
- IPC Setting
- . Line Crossing Top Tab

#### **Device Time Top Tab**

Use this tab to set time of day, date format, time zone, daylight savings time, and NTP.

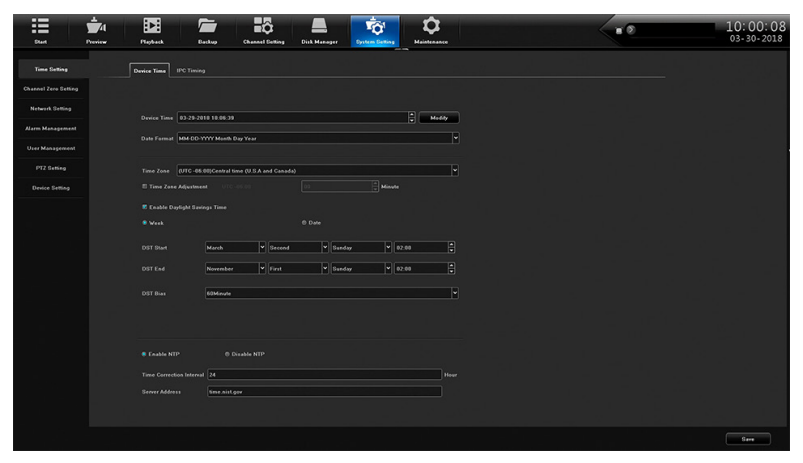

| FIELD                            | DESCRIPTION                                                                          |
|----------------------------------|--------------------------------------------------------------------------------------|
| Device Time                      | Adjust time and date through a popup keypad. Click <b>Modify</b> to save the change. |
| Date Format                      | Select a format style from a dropdown box to display the date.                       |
| Time Zone                        | Select local time zone.                                                              |
| Time Zone<br>Adjustment          | Fine tune the time zone if needed.                                                   |
| Enable Daylight<br>Savings Time  | Check this field to enable daylight savings time.                                    |
| DST Start<br>DST End<br>DST Bias | Enter the start and end month/day/time that DST starts and ends.                     |

XVR systems have a CMOS clock button cell battery located on the PC board to maintain time should power fail. Only Uniden service technicians should replace the battery (Chaochuang Lithium Cell CR1220, 3V SC).

Battery Disposal Instructions: Check your local government website for battery disposal guidelines. The correct procedure for disposing of different types of batteries may vary significantly by region. Check the website for your state, city, or municipality for information on how to dispose of batteries in your area.

#### **IPC Timing Top Tab**

This top tab allows you to enable or disable the following:

- Auto Timing
- Reconnect Timing
- Timing Correction

| Start                | Preview Playback | Backup Channel Set | ting Disk Menager | System Setting | <b>D</b> |  | 10:04:08<br>03-30-2018 |
|----------------------|------------------|--------------------|-------------------|----------------|----------|--|------------------------|
| Time Setting         | Device Time      | ) Timing           |                   |                |          |  |                        |
| Channel Zero Setting |                  |                    |                   |                |          |  |                        |
| Network Setting      |                  |                    |                   |                |          |  |                        |
| Alarm Management     | Manual Timing    | Timing             |                   |                |          |  |                        |
| User Management      | Recenced Timing  | Enable             |                   |                |          |  |                        |
| PTZ Setting          |                  |                    |                   |                |          |  |                        |
| Device Setting       |                  |                    |                   |                |          |  |                        |
|                      |                  |                    |                   |                |          |  |                        |
|                      |                  |                    |                   |                |          |  |                        |
|                      |                  |                    |                   |                |          |  |                        |
|                      |                  |                    |                   |                |          |  |                        |
|                      |                  |                    |                   |                |          |  |                        |
|                      |                  |                    |                   |                |          |  |                        |
|                      |                  |                    |                   |                |          |  |                        |
|                      |                  |                    |                   |                |          |  |                        |
|                      |                  |                    |                   |                |          |  |                        |
|                      |                  |                    |                   |                |          |  |                        |
|                      |                  |                    |                   |                |          |  |                        |
|                      |                  |                    |                   |                |          |  |                        |
|                      |                  |                    |                   |                |          |  | Save                   |

## **Channel Zone Setting Side Tab**

Channel Zero compresses selected cameras into a single image when using the mobile app.

The Time Setting side tab has two top tabs:

- Global Setting
- Channel Setting

## **Global Setting Top Tab**

Click **Enable** to configure the channels for viewing on the app.

| Blut Pres            | Al DE Tori Constant Series Disk Manager Symmetries Maintenance | 10: 33: 44<br>03-30-2018                                                                                                    |
|----------------------|----------------------------------------------------------------|----------------------------------------------------------------------------------------------------|
|                      | Global Seeling Okanoel Seeling                                 |                                                                                                    |
| Channel Zero Setting |                                                                | 이 아이는 것이 아이는 것이 아이는 것이 같이 같이 같이 같이 같이 같이 않는 것이 같이 않는 것이 같이 같이 않는 것이 같이 같이 많이 했다. 나는 것이 같이 많이 많이 많이 많이 많이 많이 많이 했다. 나는 것이 같이 많이 많이 많이 많이 많이 많이 많이 많이 많이 많이 없다. 나는 것이 같이 많이 많이 많이 많이 없다. 나는 것이 같이 많이 많이 없다. 나는 것이 없는 것이 없는 것이 없는 것이 없는 것이 없다. 나는 것이 없는 것이 없는 것이 없는 것이 없는 것이 없는 것이 없는 것이 없다. 나는 것이 없는 것이 없는 것이 없는 것이 없는 것이 없는 것이 없는 것이 없는 것이 없는 것이 없다. 나는 것이 없는 것이 없 않는 것이 없는 것이 없는 것이 않는 것이 없는 것이 않는 것이 없는 것이 없는 것이 없는 것이 없는 것이 않는 것이 없는 것이 않는 것이 않는 것이 않는 것이 않는 것이 않는 것이 없는 것이 없는 것이 없는 것이 없는 것이 없는 것이 없는 것이 없는 것이 않이 않이 않이 않이 않이 않이 않이 않는 것이 않이 않이 않이 않이 않이 않이 않이 않이 않이 않이 않이 않이 않이 |
|                      |                                                                | 그 수학에 다 물건 것을 위한 것을 물건했다.                                                                                                    |
|                      |                                                                | 이 양성의 것, 것은 문양의 관계에 가지 않는                                                                                                    |
|                      |                                                                |                                                                                                    |
|                      |                                                                |                                                                                                    |
|                      | Barton type Cont                                               | 그렇는 소비 전에 걸려 한 것을 수 없는 것                                                                                                    |
|                      |                                                                |                                                                                                    |
|                      |                                                                | 김 씨는 그 방법이 걸려 있었다.                                                                                                    |
|                      |                                                                |                                                                                                    |
|                      |                                                                |                                                                                                    |
|                      |                                                                |                                                                                                    |
|                      |                                                                | 변화는 것은 문화들이 집 집안 한다.                                                                                                    |
|                      |                                                                |                                                                                                    |
|                      |                                                                |                                                                                                    |
|                      |                                                                |                                                                                                    |
|                      |                                                                | 가 수가는 것을 깨끗했다. 영상을                                                                                                    |
|                      |                                                                |                                                                                                    |
|                      |                                                                | Save                                                                                                    |
|                      |                                                                |                                                                                                    |

#### **Channel Setting Top Tab**

- 1. Select the multiview icon below the screen setup. the screen divides into the number of screens on the icon.
- 2. Select a channel to display in that location. that channel number disaplays on the screen.
- 3. Repeat for all channels.

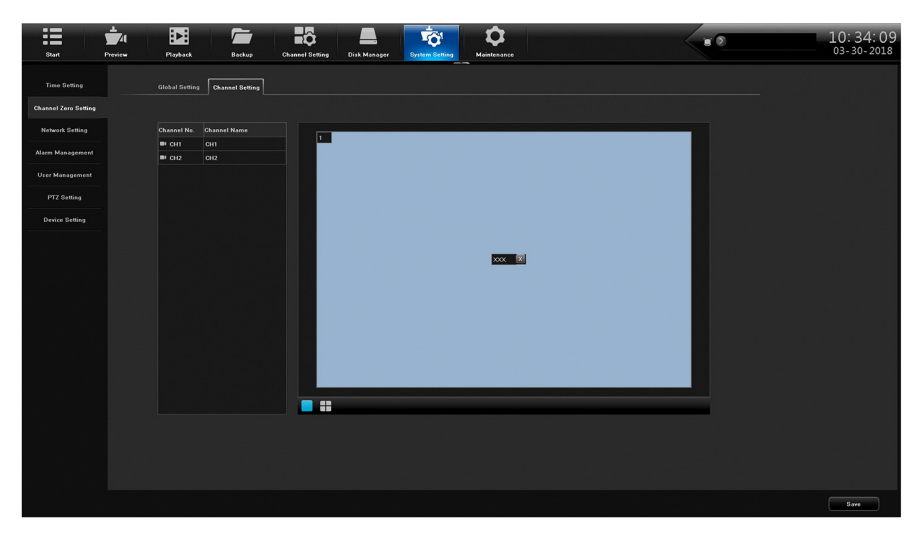

## **Network Setting Side Tab**

The Network Setting side tab provides DDNS, email setting, and other network configuration screens. It has six top tabs:

- Basic Setting
- DDNS Setting
- Email Setting
- Advanced Setting
- Management Platform
- Telnet Setting

#### **Basic Setting Top Tab**

| Alarm Management | MIC Advess DE-F3 08 £3 08 33   |
|------------------|--------------------------------|
| User Management  | Network Bishus 100MFull Duplex |
| PTZ Setting      |                                |
| Device Setting   |                                |
|                  |                                |
|                  |                                |
|                  |                                |
|                  | State Alaria ENG Advance       |
|                  | © View Volume View Anderes     |
|                  |                                |
|                  |                                |
|                  |                                |
|                  | Default Revie ANT              |
|                  |                                |
|                  |                                |
|                  |                                |
|                  |                                |
|                  |                                |
|                  |                                |
|                  |                                |
|                  |                                |
|                  |                                |

| FIELD            | DESCRIPTION                                                                                       |
|------------------|---------------------------------------------------------------------------------------------------|
| Network Card     | Select the applicable LAN.                                                                        |
| MAC Address      | MAC address displays.                                                                             |
| Network Status   | Network status displays.                                                                          |
| DHCP / Static IP | Select DHCP or Static IP. If selecting Static IP, IP Address,<br>Mask, and Gateway fields display |
| DNS Address      | Use the automatically selected DNS address or enter DNS addresses                                 |
| Default Route    | LAN for route displays                                                                            |

## **DDNS Setting Top Tab**

Select Enable or Disable DDNS. If DDNS is enabled, the following fields can be edited:

- DDNS Type
- Server Address
- Port
- User Name
- User Password
- Confirm Password
- Domain
- Update Interval (minutes)

| Start Presi          | Al De A                | kup Channel Setting Disk Man      | ager System Setting Ma         | \$    | <br>10:36:15<br>03-30-2018 |
|----------------------|------------------------|-----------------------------------|--------------------------------|-------|----------------------------|
| Time Setting         | Basic Setting DDNS Set | ng Email Setting Advanced Setting | Management Platform Telnet Set | tting |                            |
| Channel Zero Setting |                        |                                   |                                |       |                            |
| Network Setting      | S Enable DDNS Dis.     |                                   |                                |       |                            |
| Alarm Management     | Server Address memb    | s<br>srx.dyndnx.org               |                                |       |                            |
| User Management      | Port 80                |                                   |                                |       |                            |
| PTZ Setting          |                        |                                   |                                |       |                            |
| Device Setting       | Confirm Password       |                                   |                                |       |                            |
|                      |                        |                                   |                                |       |                            |
|                      | Update Interval 720    |                                   |                                |       |                            |
|                      |                        |                                   |                                |       |                            |
|                      |                        |                                   |                                |       |                            |
|                      |                        |                                   |                                |       |                            |
|                      |                        |                                   |                                |       |                            |
|                      |                        |                                   |                                |       |                            |
|                      |                        |                                   |                                |       |                            |
|                      |                        |                                   |                                |       |                            |
|                      |                        |                                   |                                |       |                            |
|                      |                        |                                   |                                |       |                            |
|                      |                        |                                   |                                |       | Save                       |

## **Email Setting Top Tab**

With email set up, the system can notify you of alarms and other activity. Double-click on the following fields to set up email contacts through a popup keyboard.

- Sender Email
- Password
- Confirm Password
- User Name
- Email Address

| 564              | ta a a a a a a a a a a a a a a a a a a | Fisyland, Bardup              | Channel Setting Disk Manager           | Traditional Contraction    |                                              | 10:36:45<br>03-30-2018 |
|------------------|----------------------------------------|-------------------------------|----------------------------------------|----------------------------|----------------------------------------------|------------------------|
|                  |                                        | Basic Setting DONS Setting Em | ail Setting Advanced Setting Managemen | nt Platform Teldet Setting | 나이는 것이 있다.<br>이는 것은 것은 것을 하는 것이 같이 있는 것이 없다. |                        |
|                  |                                        |                               |                                        |                            |                                              |                        |
| Network Setting  |                                        |                               |                                        |                            |                                              |                        |
| Alarm Management |                                        |                               |                                        |                            |                                              |                        |
| User Management  |                                        | Receiver                      |                                        |                            | Test Email                                   | Delete                 |
|                  |                                        | Receiver?                     |                                        |                            |                                              | E E                    |
| PTZ Setting      |                                        | Receiver3                     |                                        |                            |                                              | ÷                      |
|                  |                                        | Receiver4                     |                                        |                            |                                              | Ċ                      |
|                  |                                        |                               |                                        |                            |                                              |                        |
|                  |                                        |                               |                                        |                            |                                              |                        |
|                  |                                        |                               |                                        |                            |                                              | Save                   |

#### **Advanced Setting Top Tab**

| Two Gells         Basic Stells         Coal Stells         Annual delta         Massgement Hales         Tabal Stells           Mennel Hans         Basic Stells         Coals Stells         Massagement Hales         Tabal Stells         Massagement Hales         Tabal Stells           Mennel Hans         Basic Stells         Coals Stells         Derice Stells         Derice Stells           Massagement         Basic Stells         Derice Stells         Derice Stells         Derice Stells           Proves         Coals         Derice Stells         Derice Stells         Derice Stells         Derice Stells           Proves         Coals         1000         Derice Stells         Derice Stells         Derice Stells           Proves         Coals         1000         Derice Stells         Derice Stells         Derice Stells           Proves         Coals         1000         Derice Stells         Derice Stells         Derice Stells           Brank Massagement         000000000000000000000000000000000000                                                                                                    | Start Preview        | Fizyback. Backs            | P Channel Dem   | ng Disk Managar          | Vyrteen Betting Maintee    | <b>3</b>    | <br>10: 38: 05<br>03-30-2018 |
|----------------------------------------------------------------------------------------------------|----------------------|----------------------------|-----------------|--------------------------|----------------------------|-------------|------------------------------|
| Based range     Based range       Based range     Provide       Based range     Provide       Based range<                                                                                                    | Time Setting         | Basic Setting DONS Setting | p Email Setting | Nanced Setting Managemen | nt Platform Telnet Setting |             |                              |
| Presed bully     # Lable Prese       Anor Managaratian     Prese Towards Presed       Out Managaratian     Control Presed Towards Presed       Presed     Control Presed Towards Presed       Presed Baratian     Control Presed Towards Presed       Presed Baratian     Control Presed Towards Presed Towards Presed Towards Presed Towards Presed Towards Presed Towards Presed Towards Presed                                                                                                    | Channel Zero Setting |                            |                 |                          |                            |             |                              |
| None Advangement         Annum I         Annum I           Open Advangement         Context III Maleres         Context III Maleres           Provide         Device States         Device States         Device States           Provide         Device States         Device States         Device States           Provide         Device States         Device States         Device States           Provide         Device States         Device States         Device States           Provide         Device States         Device States         Device States           Provide         Device States         Device States         Device States           Provide         Device States         Device States         Device States           Provide         Device States         Device States         Device States           Provide         Device States         Device States         Device States           Over Provide         Device States         Device States         Device States                                                                                                    | Network Setting      | E Enable PPPeE             |                 | Derte                    | Descrip IR                 |             |                              |
| Management     E Calabit Ultration       P27 Sensing     Devine (Selling)       Devine (Selling)     Def Type       Devine (Selling)     Def Type       Devine (Selling)     Def Type       Devine (Selling)     Def Type       Devine (Selling)     Def Type       Devine (Selling)     Def Type       Devine (Selling)     Def Type       Devine (Selling)     Def Type       Devine (Selling)     Devine (Selling)       Devine (Selling)     Devine (Selling)       Devine (Seling)     Devine (Selling)       De                                                                                                    | Alarm Management     |                            |                 |                          |                            |             |                              |
| P12 delay       Dona Put Star       Colorad P Méros       Mana Aut       Vth' Bánar         Brois States       Put Yue       SHA       6.0404 P Méros       SHA       Botas         ITTPP Put       SHA       6.0408 P Méros       SHA       Botas       Botas       Botas         ITTPP Put       SHA       6.0408 P Méros       BABA       BBA       Botas       Botas </td <td>User Management</td> <td></td> <td></td> <td></td> <td></td> <td></td> <td></td>                                                                                                    | User Management      |                            |                 |                          |                            |             |                              |
| Point String         Down Of Down         Down Point         Down Point         Dow                                                                                                    | PTZ Setting          |                            |                 |                          |                            |             |                              |
| Prince Spletoy         ITTEP print         556         0.0.0.0.0.0.0.0.0.0.0.0.0.0.0.0.0.0.0.                                                                                                    |                      |                            | External Port   | External IP Address      | Internal Port              | UPnP Status |                              |
| INDE-Prot     133     0.0.00     195     Instruction       INTE-Prot     00     0.0.00     00     100       INTE-Prot     0000     0.0.00     0001     Instruction       OWNE Prot     0002     0.000     0002     Instruction                                                                                                    | Device Setting       | RTSP Pert                  |                 |                          |                            | Ineffective |                              |
| HTTP:rvit     10     0.0.0.0     0.001       HTTP:rvit     0001     0.0.0.0     0001       OWM Pout     0002     0.0.0.0     0002                                                                                                    |                      | RTMP Pert                  |                 | 0.0.0                    |                            | Ineffective |                              |
| HTTE Ford     6881     6.0.0.0     8881     Lastrection       OWNEr Ford     6892     0.0.0.0     8992     Investment                                                                                                    |                      | HTTP Pert                  |                 | 0.0.0                    |                            | Ineffective |                              |
| OVER Four 0882 0.0.0 0892 based 0892 based on the second of the second of the second o |                      | HTTPS Pert                 |                 | 0.0.0                    |                            | Ineffective |                              |
|                                                                                                    |                      | ONVIF Port                 |                 | 0.0.0.0                  |                            | Ineffective |                              |
|                                                                                                    |                      |                            |                 |                          |                            |             |                              |

| FIELD                      | DESCRIPTION                                                                                                    |
|----------------------------|----------------------------------------------------------------------------------------------------|
| Enable/Disable PPPoE       | Enable PPPoE to disaplay and set the following:<br>• PPPoE User Name<br>• Device Dynamic IP<br>• Password<br>• Confirm password |
| Enable/Disable UPnP        | Select this field to enable UPnP.                                                                                               |
| Enable/Disable Rtsp Verify | Select this field to enable Rtsp Verify.                                                                                        |

#### **Management Platform Top Tab**

- 1. Select *QR Code* for the Device ID, Apple, and Andoid mobile apps. Use the QR codes displayed to download the Uniden ProSeries mobile app for your specific platform.
- 2. Set up account in the app. When adding the device, use Device ID QR code from this screen or from the sticker on the device itself.

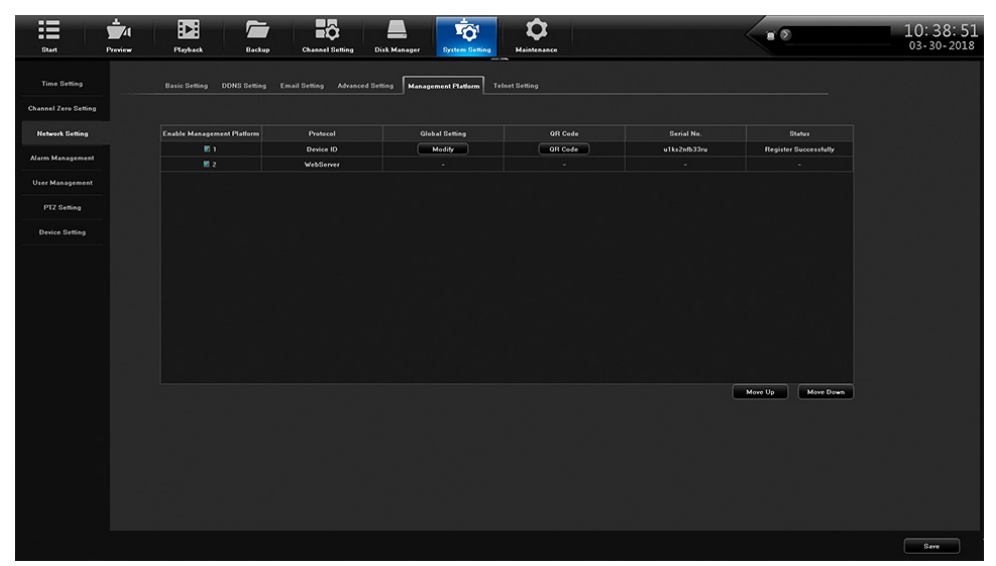

#### **Telnet Setting Top Tab**

If you enable Telnet, be aware that there is a possibility of security issues resulting from a user on one computer logging into another computer on the network.

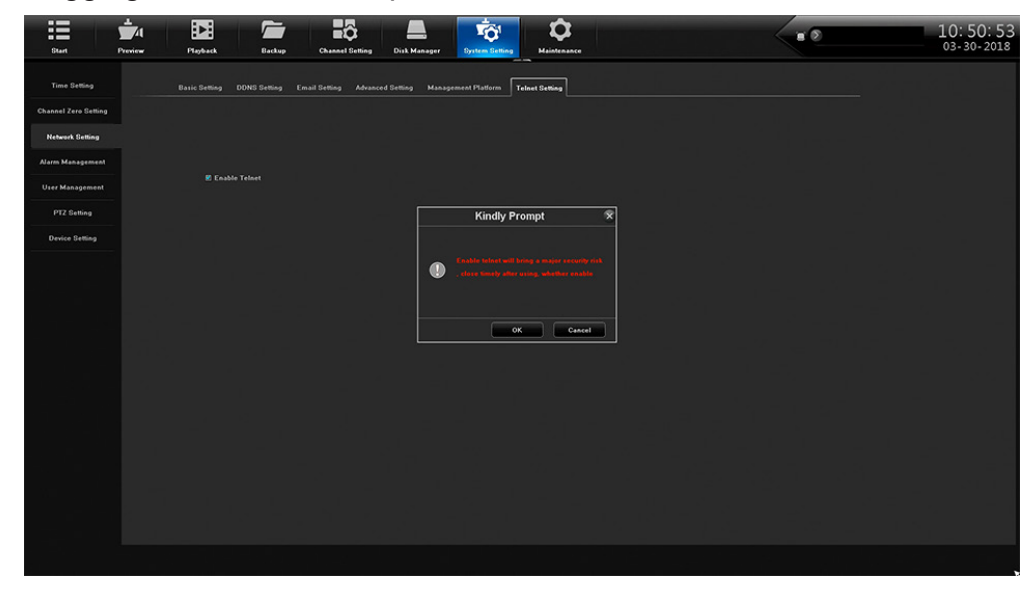

### **Alarm Management Side Tab**

#### A limited power source must be used for alarm inputs.

The Alarm Managementlets you set up alarm input and output. It has four top tabs:

- Alarm Input
- Alarm Output
- Abnormal Setting
- Linkage Setting

#### Alarm Input Top Tab

| Start F              | -<br>Proview | Piphuk Backup Chanal Selling Drit Masger                  | <br>10: 53: 13<br>03- 30- 2018 |
|----------------------|--------------|-----------------------------------------------------------|--------------------------------|
| Time Setting         |              | Auron hegut Alaum Output Alaumaal Setting Linkage Setting |                                |
| Channel Zero Setting |              |                                                           |                                |
| Network Setting      |              | Alarm Input bWR1                                          |                                |
| Alarm Management     |              | Device IP Address INVR                                    |                                |
| User Management      |              |                                                           |                                |
| PTZ Setting          |              | Alarm Input Name tocal_ai_port1                           |                                |
| Device Setting       |              | Alarm Status Normally Open                                |                                |
|                      |              |                                                           |                                |
|                      |              |                                                           |                                |
|                      |              | Arming Schedu Sering                                      | 날 것 같은 것                       |
|                      |              | Linkage Symme                                             |                                |
|                      |              |                                                           |                                |
|                      |              |                                                           |                                |
|                      |              |                                                           |                                |
|                      |              |                                                           |                                |
|                      |              |                                                           |                                |
|                      |              |                                                           | <br>                           |

| FIELD             | DESCRIPTION                                   |
|-------------------|-----------------------------------------------|
| Alarm Input       | Select alarm input source from dropdown menu. |
| Device IP Address | Enter the device's IP address                 |
| Alarm Input Name  | enter the alarm name from the popup keyboard. |

| FIELD          | DESCRIPTION                                                                                                  |
|----------------|----------------------------------------------------------------------------------------------------|
| Alarm Status   | Select Normally Open or Normally Closed.                                                                     |
| alarm Handling | If Alarm Handling is selected, you can access the Arming Schedule and Linkage Schedule by selecting Setting. |

## Alarm Output Top Tab

| Start Prev           | ner Flackat Bashap Channel String Dit Minagar             |         | 10: 53: 55<br>03-30-2018 |
|----------------------|-----------------------------------------------------------|---------|--------------------------|
| Time Setting         | Alarm lapet Alarm Qu'que Alaramul Setting Linkage Setting |         |                          |
| Channel Zero Setting |                                                           |         |                          |
| Network Setting      | Alarm Output 1                                            |         |                          |
| Alarm Management     | Al sum Produced Names                                     |         | den de Maria             |
| User Management      |                                                           |         | 이 아이는 것 같아?              |
| PTZ Setting          | Alarm Output Delay Customized 🛛 🖌 🛛 S                     |         |                          |
| Device Setting       | Arming Schedule Setting                                   |         |                          |
|                      |                                                           |         |                          |
|                      |                                                           |         |                          |
|                      |                                                           |         |                          |
|                      |                                                           |         | 1 TH 16 등 44             |
|                      |                                                           |         |                          |
|                      |                                                           |         |                          |
|                      |                                                           |         |                          |
|                      |                                                           |         |                          |
|                      |                                                           |         | 도 가하면 잘 들었는?             |
|                      |                                                           |         |                          |
|                      |                                                           |         |                          |
|                      |                                                           | Cepy Te | Save Cancel              |
|                      |                                                           |         |                          |

| FIELD              | DESCRIPTION                                                                    |
|--------------------|--------------------------------------------------------------------------------|
| Alarm Output       | Select the alarm output from a dropdown list.                                  |
| Alarm Output Name  | Click in this field to enter a name for the alarm using the popup keyboard.    |
| Alarm Output Delay | Use the dropdown menu to select an alarm output delay time in seconds.         |
| Arming Schedule    | Select Setting to enter an armng schedule in the Arming Schedule popup screen. |

## Abnormal Setting Top Tab

Use this tab to establish the abnormal conditions that will trigger alarms.

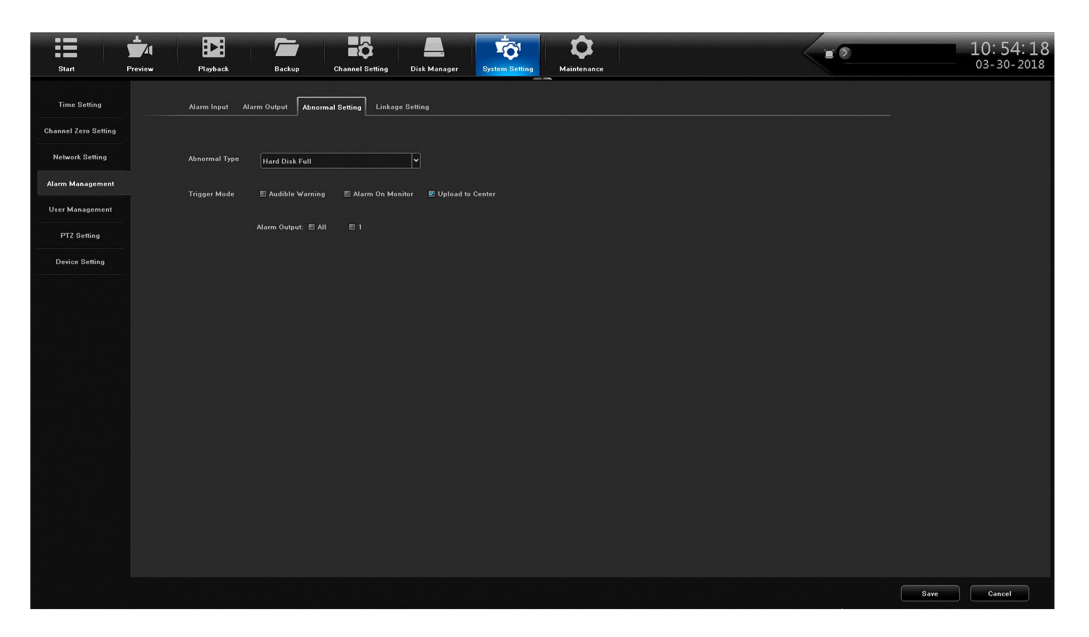

| FIELD         | DESCRIPTION                                          |
|---------------|------------------------------------------------------|
| Abnormal Type | Select an abnormal condition fro mthe dropdown list. |
| Trigger Mode  | Select a triggered alarm notification method.        |
| Alarm Output  | Select ALL or 1.                                     |

## Linkage Setting Top Tab

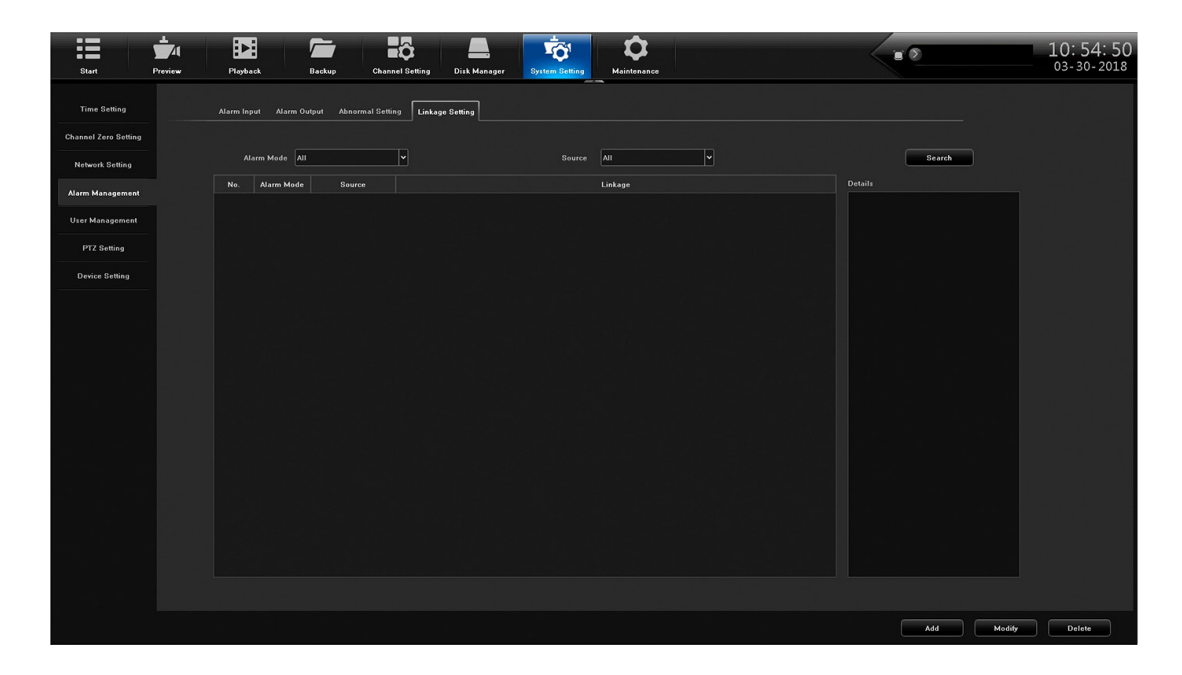

## **User Management Side Tab**

This tab lets you add and delete users, modify existing user's profiles, and set user permissions through action buttons on the bottom of the screen.

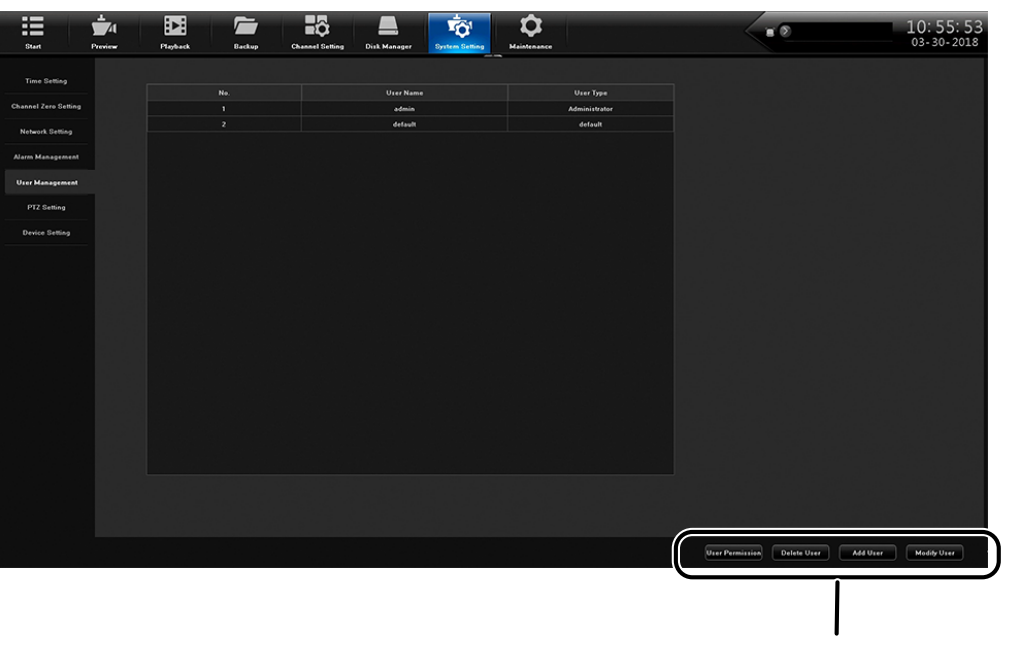

**Action Buttons** 

#### **User Permission**

Select a user and User Permission and the following screen displays:

|                         |                                                                                                    | ■ 10:56:33<br>03-30-2018                  |
|-------------------------|----------------------------------------------------------------------------------------------------|-------------------------------------------|
| OLAN FIGHER FIGHERAL DA |                                                                                                    |                                           |
| Time Setting No.        | User Permission 🕱                                                                                       | 이 것 같아? 그 것은 물건이 ?                        |
| Channel Zero Setting 1  |                                                                                                    |                                           |
| Network Setting 2       |                                                                                                    |                                           |
| Alarm Management        |                                                                                                    |                                           |
| User Management         |                                                                                                    |                                           |
| PTZ Setting             |                                                                                                    |                                           |
| Device Setting          | Remote Permittion                                                                                       |                                           |
|                         | E Remote Log Search E Remote Parameter Setting E Remote Channel Management E Remote Serial Port Control |                                           |
|                         | 🗏 Remote Bidirectional-Talk 🗏 Remote Senior Management 🗏 Remote Shutdown / Reboot                       |                                           |
|                         |                                                                                                    |                                           |
|                         | Multi-Channel Config                                                                                    |                                           |
|                         |                                                                                                    |                                           |
|                         |                                                                                                    |                                           |
|                         | CHI                                                                                                    |                                           |
|                         |                                                                                                    |                                           |
|                         | OK Cancel                                                                                               |                                           |
|                         |                                                                                                    |                                           |
|                         |                                                                                                    |                                           |
|                         |                                                                                                    |                                           |
|                         |                                                                                                    |                                           |
|                         | UserP                                                                                                   | rmission Delete User Add User Modity User |

| FIELD                | DESCRIPTION                                               |
|----------------------|-----------------------------------------------------------|
| Local Permission     | Select local permissions to assign to the selected user.  |
| Remote Permission    | Select remote permissions to assign to the selected user. |
| Multi-Channel Config | Select other channels to use this same configuration.     |

#### **Delete User**

Select a user to delete and click on **Delete User**. A Confirmation prompt displays.

#### Add User

Select *Add User* to add additional users to the network. The Add User screen displays, allowing you to enter the following:

- User Name
- Password
- Confirm Password
- User Type

| Start                | review | Flayback Backup | Shannel Setting Disk Manager | <b>Ö</b>                   |                             | 10: 57: 14<br>03- 30- 2018 |
|----------------------|--------|-----------------|------------------------------|----------------------------|-----------------------------|----------------------------|
| Time Setting         |        |                 |                              |                            |                             |                            |
| Channel Zero Setting |        | No.             | Urer Name                    | User Type<br>Administrator |                             |                            |
|                      |        |                 | default                      | default                    |                             |                            |
| Network Setting      |        |                 |                              |                            |                             |                            |
| Alarm Management     |        |                 |                              | -                          |                             |                            |
| User Management      |        |                 | Add User                     | ×                          |                             |                            |
| PTZ Setting          |        |                 |                              |                            |                             |                            |
| Device Setting       |        |                 |                              |                            |                             |                            |
|                      |        |                 | Confirm Password             |                            |                             |                            |
|                      |        |                 |                              |                            |                             |                            |
|                      |        |                 | User Type Operator           | B                          |                             |                            |
|                      |        |                 |                              |                            |                             |                            |
|                      |        |                 |                              |                            |                             |                            |
|                      |        |                 | OK                           | Cancel                     |                             |                            |
|                      |        |                 |                              |                            |                             |                            |
|                      |        |                 |                              |                            |                             |                            |
|                      |        |                 |                              |                            |                             |                            |
|                      |        |                 |                              |                            |                             |                            |
|                      |        |                 |                              |                            |                             |                            |
|                      |        |                 |                              |                            |                             |                            |
|                      |        |                 |                              |                            |                             |                            |
|                      |        |                 |                              |                            |                             |                            |
|                      |        |                 |                              |                            | Hara Berminalan Dalata Hara | Mathiller                  |
|                      |        |                 |                              |                            | Delete Over                 | Moday Oster                |

#### **Modify User**

Select *Modify User* to change users' network profiles. The same Modify User screen displays, allowing you to edit the following:

- User Name
- Password
- Confirm Password
- User Type

| Start                | review | Playback Backup | Channel Setting Disk Manager | <b>Q</b><br>Maintenance    |                             | 10: 57: 55<br>03-30-2018 |
|----------------------|--------|-----------------|------------------------------|----------------------------|-----------------------------|--------------------------|
| Time Setting         |        |                 |                              |                            |                             |                          |
| Channel Zero Setting |        | No. 1           | Urer Name<br>admin           | User Type<br>Administrator |                             |                          |
| Notwood Sumina       |        |                 | default                      | default                    |                             |                          |
| Alarm Management     |        |                 |                              |                            |                             |                          |
| User Management      |        |                 | Modily User                  | x                          |                             |                          |
| PT2 Setting          |        |                 |                              |                            |                             |                          |
| Device Setting       |        |                 |                              |                            |                             |                          |
|                      |        |                 |                              |                            |                             |                          |
|                      |        |                 | User Type Operator           | <b>v</b>                   |                             |                          |
|                      |        |                 |                              |                            |                             |                          |
|                      |        |                 | ок                           | Cancel                     |                             |                          |
|                      |        |                 |                              |                            |                             |                          |
|                      |        |                 |                              |                            |                             |                          |
|                      |        |                 |                              |                            |                             |                          |
|                      |        |                 |                              |                            |                             |                          |
|                      |        |                 |                              |                            |                             |                          |
|                      |        |                 |                              |                            |                             |                          |
|                      |        |                 |                              |                            | User Permission Delete User | Add User Modify User     |

## **PTZ Setting Side Tab**

The PTZ Setting screen establishes PTZ camera configuration. Set this configuration through the following fields:

- Channel
- Protocol
- Decoder Address
- Baud Rate
- Data Bits

- Stop Bits
- Parity
- Flow Control

| Start                | Preview Playback | Backup Channel Setting | Disk Manager Syst | The Setting |  | 10: 58: 42<br>03- 30- 2018 |
|----------------------|------------------|------------------------|-------------------|-------------|--|----------------------------|
| Time Setting         | RS485 Device     | 485 Keyboard           |                   |             |  |                            |
| Channel Zero Setting | Channel          | Сні                    | -                 |             |  |                            |
| Network Setting      | Protocol         | estcoD                 |                   |             |  |                            |
| Alarm Management     | Decoder Address  |                        | 1                 |             |  |                            |
| User Management      | Baud Bate        | 9500                   | 1                 |             |  |                            |
| PTZ Setting          | Data Bits        |                        | •                 |             |  |                            |
| Device Setting       | Stop Bits        | 1                      | •                 |             |  |                            |
|                      | Parity           | No Parity              |                   |             |  |                            |
|                      | Flow Control     | No Flow Control        | •                 |             |  |                            |
|                      |                  |                        |                   |             |  |                            |
|                      |                  |                        |                   |             |  |                            |
|                      |                  |                        |                   |             |  |                            |
|                      |                  |                        |                   |             |  |                            |
|                      |                  |                        |                   |             |  |                            |
|                      |                  |                        |                   |             |  |                            |
|                      |                  |                        |                   |             |  |                            |
|                      |                  |                        |                   |             |  |                            |
|                      |                  |                        |                   |             |  |                            |
|                      |                  |                        |                   |             |  | Copy To Save               |

## **Device Setting Side Tab**

Use the Device Setting side tab to configure network basics such as device name, Language, resolution, preview ability, and others.

| Start                | review | Fleyback         | Backup Channel Setting | Disk Manag | er System Setti | ng Maintenance |   |  | 10:59:03<br>03-30-2018 |
|----------------------|--------|------------------|------------------------|------------|-----------------|----------------|---|--|------------------------|
| Time Setting         |        |                  |                        |            |                 |                |   |  |                        |
| Channel Zero Setting |        |                  | 0                      |            |                 |                |   |  |                        |
| Network Setting      |        |                  |                        |            |                 |                |   |  |                        |
| Alarm Management     |        |                  | 0295012348360+90933    |            |                 |                |   |  |                        |
| User Management      |        |                  |                        |            |                 |                |   |  |                        |
| PTZ Setting          |        |                  | •                      | -          |                 |                |   |  |                        |
| Device Setting       |        | HDD Number       |                        |            | RS485 Device    | 485 Keyboard   | ¥ |  |                        |
|                      |        | Alarm Output No. |                        |            |                 |                |   |  |                        |
|                      |        |                  | English                |            |                 |                |   |  |                        |
|                      |        | Resolution       | 1920x1080-P60          | -          |                 |                |   |  |                        |
|                      |        |                  | SCH Proview            | ~          |                 |                |   |  |                        |
|                      |        |                  | Channel No.OSD+IIP     | ¥          |                 |                |   |  |                        |
|                      |        | Instant Playback | Smin                   | •          |                 |                |   |  |                        |
|                      |        |                  | Omin                   | <b>*</b>   |                 |                |   |  |                        |
|                      |        | IPC Protocol     | Setting                |            |                 |                |   |  |                        |
|                      |        | Auxiliary User   | © Enable ® Disable     |            |                 |                |   |  |                        |
|                      |        |                  |                        |            |                 |                |   |  |                        |
|                      |        |                  |                        | \$         | Fa              |                |   |  |                        |
|                      |        |                  |                        |            |                 |                |   |  |                        |
|                      |        |                  |                        |            |                 |                |   |  | Save                   |

## **MAINTENANCE MAIN TAB**

## **System Information Side Tab**

The System Information side tab has the following top tabs:

- Device Information
- Stream Information
- Online User

#### **Device Information Top Tab**

This screen displays the current firmware version and its description.

#### Stream Information Top Tab

This tab lists the main and substream information in kb/s and MB/H for each channel.

| Start              | Proview | Playback           | Backup Channel Setting Di      | sk Manager System Setting | Maintenance |            | 11:01:20<br>03-30-2018 |
|--------------------|---------|--------------------|--------------------------------|---------------------------|-------------|------------|------------------------|
| System Information |         | Device Information | Stream Information Online User |                           |             |            |                        |
| Log Information    |         |                    |                                |                           |             |            | e e e altei            |
| Config Management  |         | Channel No.        | Main Stream                    | Sub Stream                | Main Stream | Sub Stream |                        |
| System Ungrade     |         |                    | 6057 kb/s                      | 832 kb/s                  | 2599 МВ/Н   | 357 мв/н   |                        |
|                    |         |                    | 6989 kb/s                      | 1027 kb/s                 | 2999 MB/H   | 440 MB/H   |                        |
| Auto Maintenance   |         |                    | 0 kb/s                         | 0 kb/s                    | 0 MB/H      | 0 MB/H     |                        |
|                    |         |                    | 0 kb/s                         | 0 kb/s                    | 0 MB/H      | 0 MB/H     |                        |
| Network Monitoring |         |                    | 0 kb/s                         | 0 kb/s                    | 0 MB/H      | 0 MB/H     |                        |
|                    |         |                    | 0 kb/s                         | 0 kb/s                    | 0 MB/H      | 0 MB/H     |                        |
|                    |         |                    | 0 kb/s                         | 0 kb/s                    | 0 MB/H      | 0 MB/H     |                        |
|                    |         | 8                  | 0 kb/s                         | U kb/s                    | 0 мвлн      | 0 MB/H     |                        |
|                    |         |                    |                                |                           |             |            |                        |
|                    |         |                    |                                |                           |             |            |                        |
|                    |         |                    |                                |                           |             |            | Refresh                |

#### **Online User Top Tab**

This tab lists each user and provides login information.

## Log Information Side Tab

| Start P            | L<br>// | Nayback | Backup Cf          | annel Setting | Disk Manager System Setting | Maintenance  |             |                    |                  |            | 11:03:12<br>03-30-2018 |
|--------------------|---------|---------|--------------------|---------------|-----------------------------|--------------|-------------|--------------------|------------------|------------|------------------------|
| System Information |         |         | in Types All Type  | ~             | Sub Type All Sub            | Type V       | Channel     |                    | Y Se             | arch       |                        |
| Log Information    |         |         | T Start 2018/03/30 | 10:00:00      | DST End 2018/03             | v30 23:59:59 |             | Export All L       | .og Export       | Results    |                        |
| Config Management  |         | No.     | Log Time           | Main Type     | Sub Type                    | Child Type   | Channel     | User               | Login Address De | cribe Play | 전 가지 않는데               |
| System Upgrade     |         |         |                    |               |                             |              |             |                    |                  |            |                        |
| Auto Maintenance   |         |         |                    |               |                             |              |             |                    |                  |            |                        |
| Network Monitoring |         |         |                    |               |                             |              |             |                    |                  |            |                        |
|                    |         |         |                    |               |                             |              |             |                    |                  |            |                        |
|                    |         |         |                    |               |                             |              |             |                    |                  |            |                        |
|                    |         |         |                    |               |                             |              |             |                    |                  |            |                        |
|                    |         |         |                    |               |                             |              |             |                    |                  |            |                        |
|                    |         |         |                    |               |                             |              |             |                    |                  |            |                        |
|                    |         |         |                    |               |                             |              |             |                    |                  |            | 1 _ <b>A</b> _ A       |
|                    |         |         |                    |               |                             |              |             |                    |                  |            |                        |
|                    |         |         |                    |               |                             |              |             |                    |                  |            |                        |
|                    |         |         |                    |               |                             |              |             |                    |                  |            |                        |
|                    |         |         |                    |               |                             |              |             |                    |                  |            |                        |
|                    |         |         |                    |               |                             |              |             |                    |                  |            |                        |
|                    |         |         |                    |               |                             | Page Home P  | age Page Up | Page Down End Page |                  | - Page     |                        |
|                    |         |         |                    |               |                             |              |             |                    |                  |            |                        |
|                    |         |         |                    |               |                             |              |             |                    |                  |            |                        |

| FIELD             | DESCRIPTION                              |
|-------------------|------------------------------------------|
| Main Types        | Select a type from the dropdown list.    |
| DST Start/DST End | Adjust DST start and end times.          |
| Sub types         | Seect a sub type from the dropdown list. |

## **Config Management Side Tab**

This screen has 5 selections:

- Export Configuration
- Import Configuration
- Restore Default
- Backup to HDD
- Restore from HD

| Start              | Proview Play | al <b>Fin</b>        | Channel Setting Disk | Manager System Setting | Maintenance |  | 11:55:20<br>04-05-2018 |
|--------------------|--------------|----------------------|----------------------|------------------------|-------------|--|------------------------|
| System Information |              |                      |                      |                        |             |  |                        |
| Log Information    |              | Expert Configuration |                      |                        |             |  |                        |
| Config Management  |              | (hund fast surface)  |                      |                        |             |  |                        |
| System Upgrade     |              | Import Computation   |                      |                        |             |  |                        |
| Auto Maintenance   |              | Restore Default      |                      |                        |             |  |                        |
| Network Monitoring |              |                      |                      |                        |             |  |                        |
|                    |              | Backup To HUU        |                      |                        |             |  |                        |
|                    |              | Restore From HDD     |                      |                        |             |  |                        |
|                    |              |                      |                      |                        |             |  |                        |
|                    |              |                      |                      |                        |             |  |                        |
|                    |              |                      |                      |                        |             |  |                        |
|                    |              |                      |                      |                        |             |  |                        |
|                    |              |                      |                      |                        |             |  |                        |
|                    |              |                      |                      |                        |             |  |                        |
|                    |              |                      |                      |                        |             |  |                        |
|                    |              |                      |                      |                        |             |  |                        |
|                    |              |                      |                      |                        |             |  |                        |
|                    |              |                      |                      |                        |             |  |                        |
|                    |              |                      |                      |                        |             |  |                        |

#### **Export Configuraton/Import Configuration**

These selections let you import or export configuration information from a USB drive or a mobile HDD.

#### **Restore Default**

This selection brings up a screen to select what defaults you want to restore.

| Start                                                                                                    | Preview Playback | Backup                                                                                  | Channel Setting Disk Manager | System Setting                                                                 | Maintenance |   | <br>11:07:19<br>03-30-2018 |
|----------------------------------------------------------------------------------------------------|------------------|-----------------------------------------------------------------------------------------|------------------------------|--------------------------------------------------------------------------------|-------------|---|----------------------------|
| Baan<br>System Information<br>Leg Information<br>Config Management<br>System Upgrade<br>Auto Maintenance<br>Rebeach Manituring | Product Product  | Expert Centiguration Expert Centiguration Restore Defeat Backup To HSD Restore From HBD | Channel Belling Dick Manager | Restore Default<br>an Configuration = Lo<br>figuration = Dr<br>inguration = Ab | Asiatesance | 8 | 11:07:19<br>03-30-2018     |
|                                                                                                    |                  |                                                                                         |                              |                                                                                |             |   |                            |

#### **Backup to HDD**

Select this option and the XVR backs up to an HDD. A progress bar displays and then a backup successful message displays.

#### **Restore from HDD**

Select this option and the XVR restores saved configuration settings from the hard drive (if backed up). A progress bar displays and then a restore successful message displays

| Start              | Preview Playback | k Backup                                                                                                    | Channel Setting | Nisk Manager System Set | ing Maintenance     |   |  | 11:05:17<br>03-30-2018 |
|--------------------|------------------|----------------------------------------------------------------------------------------------------|-----------------|-------------------------|---------------------|---|--|------------------------|
| System Information |                  |                                                                                                    |                 |                         |                     |   |  |                        |
| Log Information    |                  | Export Configuration                                                                                                    |                 |                         |                     |   |  |                        |
| Config Management  |                  | ( travel for the sector of the sector of the |                 |                         |                     |   |  |                        |
| System Upgrade     |                  | Import Configuration                                                                                                    |                 |                         |                     |   |  |                        |
| Auto Maintenance   |                  | Restore Default                                                                                                    |                 |                         |                     |   |  |                        |
| Network Monitoring |                  |                                                                                                    |                 |                         | Restore Point       | × |  |                        |
|                    |                  | Backup To HDD                                                                                                    |                 | Restore To              | 2018-03-30 11:03:44 |   |  |                        |
|                    |                  | Restore From HDD                                                                                                    |                 |                         |                     |   |  |                        |
|                    |                  |                                                                                                    |                 |                         |                     |   |  |                        |
|                    |                  |                                                                                                    |                 |                         |                     |   |  |                        |
|                    |                  |                                                                                                    |                 | OK                      | Cancel              |   |  |                        |
|                    |                  |                                                                                                    |                 |                         |                     |   |  |                        |
|                    |                  |                                                                                                    |                 |                         |                     |   |  |                        |
|                    |                  |                                                                                                    |                 |                         |                     |   |  |                        |
| <b>`</b>           |                  |                                                                                                    |                 |                         |                     |   |  |                        |
|                    |                  |                                                                                                    |                 |                         |                     |   |  |                        |
|                    |                  |                                                                                                    |                 |                         |                     |   |  |                        |
|                    |                  |                                                                                                    |                 |                         |                     |   |  |                        |
|                    |                  |                                                                                                    |                 |                         |                     |   |  |                        |

## System Upgrade Side Tab

Upgrade the XVR (Local Upgrade top tab) or the IP camera (Upgrade IPC top tab).

#### **Auto Maintenance Side Tab**

Maintenance mode reboots the XVR system acording to a schedule selected from the dropdown menu..

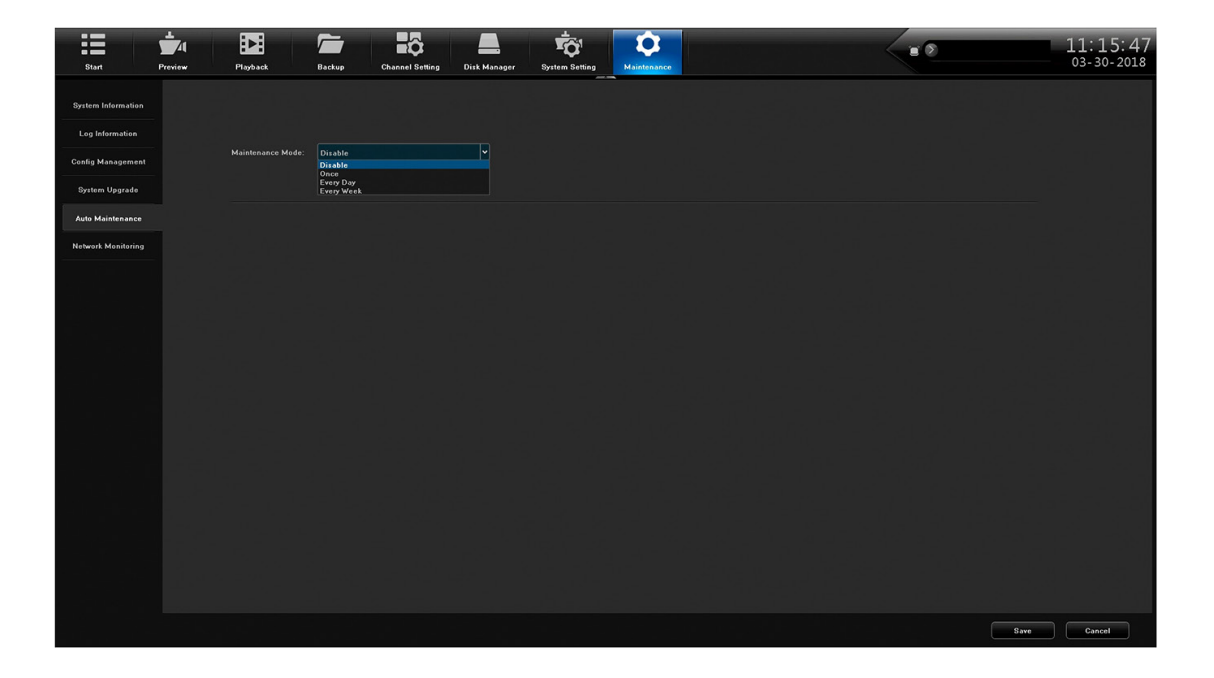

## **Network Monitoring Side Tab**

#### **Network Flow Top Tab**

Selecting this top tab displays a graph of network bandwidth usage in real time.

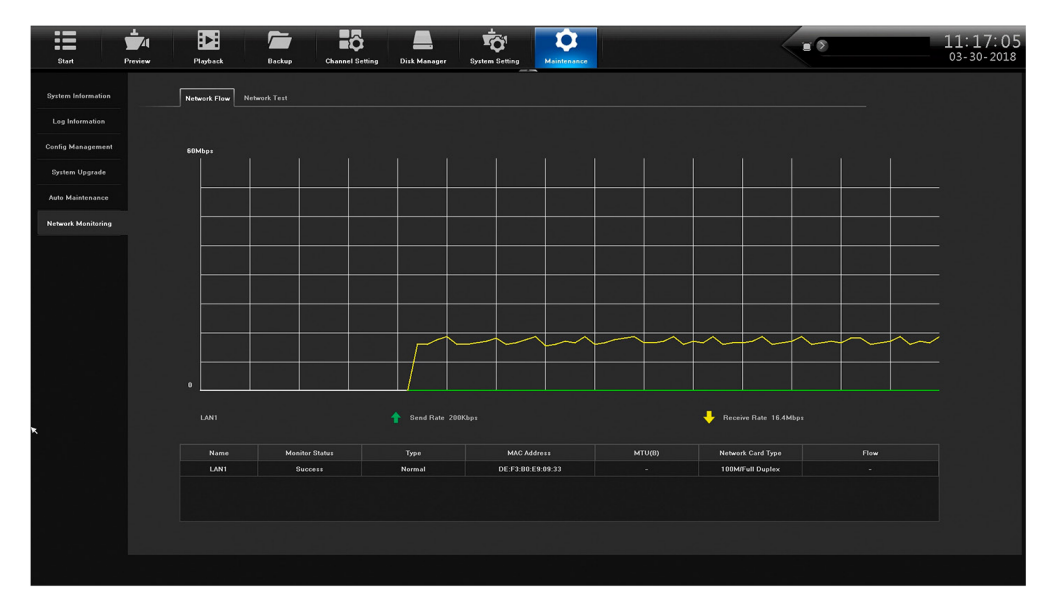

#### **Network Test**

Use this top tab to test for local network connectivity with a destination IP address. This test is similar to a ping function. To test if you are connecting to the Internet, try connecting to 8.8.8.8 (Google DNS Server).

| Start              | Provine Playhook Backup Channel Setting Diak Manager System Setting Manageres | <br>11:17:27<br>03-30-2018 |
|--------------------|-------------------------------------------------------------------------------|----------------------------|
| System Information | Network Flow Network Test                                                     |                            |
| Log Information    |                                                                               |                            |
| Config Management  | Network Delay, Packet LossTest                                                |                            |
| System Upgrade     | NIC Select LAN1                                                               |                            |
| Auto Maintenance   | Destination Add Test                                                          |                            |
| Network Monitoring |                                                                               |                            |
|                    | Network Wiresthark Backup                                                     |                            |
|                    |                                                                               |                            |
|                    | Storage Path                                                                  |                            |
|                    | Current Network Card LANI 192.168.1.36 DE:F3:80:E9:09:33 Wireshark Backup     |                            |
|                    |                                                                               |                            |
|                    |                                                                               |                            |
|                    |                                                                               |                            |
|                    |                                                                               |                            |
|                    |                                                                               |                            |
|                    |                                                                               |                            |
|                    |                                                                               |                            |
|                    |                                                                               |                            |
|                    |                                                                               |                            |
|                    |                                                                               |                            |

## **FIRMWARE UPDATES**

From time to time, Uniden may update its products' firmware to improve features, fix bugs, or otherwise improve the product. Uniden recommends checking for firmware updates periodically.

## Check for firmware updates if you have service issues; your firmware may be out of date.

- 1. Go to Main Menu/Information/System to locate the current XVR firmware version.
- 2. Go to http://unidensupport.com/Find-Your-Product/Downloads and look for the XVR. Check your XVR's firmware number against the latest firmware download available.
- 3. If there is a firmware version that is later than the firmware version on your system, download it to your USB drive.
- 4. Power down your XVR.
- 5. Insert the USB drive into the non-mouse USB port on the BACK of the receiver.
- 6. Power up your XVR. The system reboots and imports the new firmware.

## TROUBLESHOOTING

#### After turning on, the system cannot switch on normally.

Possible reasons:

- The power supply is damaged.
- Power cable is damaged.
- Firmware is outdated.
- The hard disk is damaged.
- The internal power board is damaged.

#### The XVR reboots automatically or frequently stops working after booting up for a few minutes

Possible reasons:

- A Network Test has been set up.
- The input voltage is not stable or too low.
- The hard disk or the hard disk cables are damaged.
- The front-end video signal is not stable.
- Poor heat dissipation, too much dust, bad physical environment for the XVR.
- XVR hardware is damaged.

#### Cannot detect hard disk after turning on power.

Possible reasons:

- The hard disk power supply cable is not connected.
- The hard disk cables are damaged.
- The hard disk is damaged.
- The hard disk has failed.
- The SATA port of the main board is damaged.

#### No video output in single channel, multiple channels, or all channels.

Possible reasons:

- Firmware is out of date. Upgrade the firmware.
- The image brightness is all 0. Please restore the default setup.
- There is no video input signal or the signal is too weak.
- The XVR hardware is damaged.
- Camera power supply damaged or unplugged.

#### Real-time image problems such as serious distortion of the image, color, or brightness, etc.

Possible reasons:

- The XVR is not matched with the impedance of the monitor.
- The video transmission distance is too far or the attenuation of video transmission cable is too big.

#### Cannot find video files in local playback.

Possible reasons:

- The hard disk is damaged or no video data.
- Upgrade firmware which is different from the original firmware files.
- The video files you want to see are overwritten.

#### Local Video appears blurred.

Possible reasons:

- The video quality is set too low.
- The program data reads incorrectly; reboot the XVR.
- The hard disk is damaged.
- The XVR hardware is damaged.

#### No audio signal in the surveillance window.

Possible reasons:

- Camera does not support audio.
- Camera's audio is damaged.
- The XVR hardware is damaged.

#### There is audio signal in the surveillance window but no audio signal when playback

Possible reasons:

- The audio option is not selected.
- The corresponding channel is not connected with the video. When the image appears as a blue screen, the playback will be intermittent.

#### The time display is wrong.

Possible reasons:

- The setting is wrong.
- Internal batteries are not properly connected or the voltage is too low.

#### XVR can not control the PTZ.

Possible reasons:

- The PTZ camera is not connected correctly.
- The baud rate, address, and protocol settings of the front-end PTZ and device PTZ are inconsistent.

#### Motion detection is not working.

Possible reasons:

- Time is not set correctly.
- The motion detection area is not set correctly.
- The sensitivity is too low.

#### No image or poor quality video when in Live view or when playing back recorded files.

Possible reasons:

- Too much data is flowing on the network (too many users logged into the system).
- Camera not connected properly (not transmitting data correctly).
- · Connection issues between camera and XVR.

#### Something wrong with the USB backup.

Possible reasons:

- There are not enough XVR resources available. Please stop recording and proceed with backup.
- The backup device is not compatible.
- The backup device is damaged.
- Not enough room on backup device.

#### Alarm is not working.

Possible reasons:

• The alarm setting is incorrect.

• The alarm input signal is incorrect.

## **SPECIFICATIONS**

| GENERAL                      | PRO400X1                                                                                                    | PRO800X2                                                                                                    | PRO1600X2                                                                                                    |  |  |  |  |
|------------------------------|----------------------------------------------------------------------------------------------------|----------------------------------------------------------------------------------------------------|----------------------------------------------------------------------------------------------------|--|--|--|--|
| Power Supply                 | DC12V/3A                                                                                                    | DC12V/3A                                                                                                    | DC12V/3A                                                                                                    |  |  |  |  |
| Power Consumption            | <10W (Without HDD)                                                                                                    | <10W (Without HDD)                                                                                                    | <35W (Without HDD)                                                                                                    |  |  |  |  |
| Operation Temperature        | 14°F ~ 135°F (-10°C ~ 55°C)                                                                                                    |                                                                                                    |                                                                                                    |  |  |  |  |
| Humidity (max.)              | 90%                                                                                                    |                                                                                                    |                                                                                                    |  |  |  |  |
| Elevation (max.)             | 2000 meters                                                                                                    |                                                                                                    |                                                                                                    |  |  |  |  |
| VIDEO                        |                                                                                                    |                                                                                                    |                                                                                                    |  |  |  |  |
| Network Video Input          | 4 CH                                                                                                    | 8 CH                                                                                                    | 16 CH                                                                                                    |  |  |  |  |
| Network Access Banddepth     | 80Mbps                                                                                                    | 80Mbps                                                                                                    | 288Mbps                                                                                                    |  |  |  |  |
| Video Standard               | PAL, NTSC                                                                                                    | PAL, NTSC                                                                                                    | PAL, NTSC                                                                                                    |  |  |  |  |
| Video Compression            | H.264                                                                                                    | H.264                                                                                                    | H.264                                                                                                    |  |  |  |  |
| Image Display                | 1/4/6/8/9 image display                                                                                                    | 1/4/6/8/9 image display                                                                                                    | 1/4/6/8/9/16/25/36 image<br>display                                                                                                    |  |  |  |  |
| Snapshot Mode                | Support timing snapshot,<br>manual snapshot, JPEG<br>format                                                                                                    | Support timing snapshot,<br>manual snapshot, JPEG<br>format                                                                                                 | Support timing snapshot,<br>manual snapshot, JPEG<br>format                                                                                                    |  |  |  |  |
| Motion Detection             | Support 396(22*18)<br>surveyed area can be set<br>in every screen and multi-<br>level sensitivity adjustable                                                                                      | Support 396(22*18)<br>surveyed area can be set<br>in every screen and multi-<br>level sensitivity adjustable                                                | Support 396(22*18)<br>surveyed area can be set<br>in every screen and multi-<br>level sensitivity adjustable                                                   |  |  |  |  |
| Privacy Mask                 | 4 zones                                                                                                    | 4 zones                                                                                                    | 4 zones                                                                                                    |  |  |  |  |
| VIDEO RECORDING AND PLAYBACK |                                                                                                    |                                                                                                    |                                                                                                    |  |  |  |  |
| Frame Rate                   | <ul> <li>4CH Mode:</li> <li>1080P@15fps</li> <li>720P@30fps (NTSC)<br/>realtime</li> <li>Analog/IPC@30fps<br/>(NTSC) realtime</li> </ul>                                                          | <ul> <li>8CH Mode:</li> <li>3MP@10fps</li> <li>1080P@15fps</li> <li>Analog/IPC@30fps<br/>(NTSC) realtime</li> </ul>                                         | <ul> <li>16CH Mode:</li> <li>3MP@15fps</li> <li>1080P@15fps,</li> <li>720P@30fps (NTSC)<br/>realtime,</li> <li>Analog/IPC@30fps<br/>(NTSC) realtime</li> </ul> |  |  |  |  |
|                              | <ul> <li>2CH Mode:</li> <li>4MP@15fps</li> <li>3MP@10fps</li> <li>1080P@30fps (NTSC)<br/>realtime</li> <li>720P@30fps(NTSC)<br/>realtime</li> <li>Analog/IPC@30fps<br/>(NTSC) realtime</li> </ul> | <ul> <li>4CH Mode:</li> <li>4MP@15fps</li> <li>3MP@10fps</li> <li>1080P@30fps (NTSC)<br/>realtime</li> <li>Analog/IPC@ 30fps<br/>(NTSC) realtime</li> </ul> | 8CH Mode:<br>4MP@15fps<br>3MP@10fps<br>1080P@30fps (NTSC)<br>realtime<br>720P@30fps (NTSC)<br>Realtime<br>Analog/IPC@\30fps<br>(NTSC) realtime                 |  |  |  |  |
| Record Mode                  | Manual/Timing/ MD/Alarm<br>anormaly/MD or alarm/MD<br>and alarm                                                                                                    | Manual/Timing/ MD/Alarm<br>exception/MD or alarm/MD<br>and alarm                                                                                            | Manual/Timing MD/Alarm<br>exception/MD or alarm/MD<br>and alarm                                                                                                |  |  |  |  |
| Search Modes                 | Time, Calendar, Event,<br>Channel                                                                                                    | Time, Calendar, Event,<br>Channel                                                                                                    | Time, Calendar, Event,<br>Channel                                                                                                    |  |  |  |  |
| Playback Mode                | Start, Stop, Fast play,<br>Slow play, Frame play,<br>Snapshot, Full screen,<br>Roller Amplification Time<br>Ball Precise Playback                                                                 | Start, Stop, Fast play,<br>Slow play, Frame play,<br>Snapshot, Full screen,<br>Roller Amplification Time<br>Ball Precise Playback                           | Start, Stop, Fast play,<br>Slow play, Frame play,<br>Snapshot, Full screen,<br>Roller Amplification Time<br>Ball Precise Playback                              |  |  |  |  |
| AUDIO                        |                                                                                                    |                                                                                                    |                                                                                                    |  |  |  |  |
| Audio Compression            | G.711u                                                                                                    | G.711u                                                                                                    | G.711u                                                                                                    |  |  |  |  |
| Audio Input                  | 4CH, RCA Port                                                                                                    | 4CH, RCA Port                                                                                                    | 4CH, RCA Port                                                                                                    |  |  |  |  |
| Audio Output                 | 1CH, RCA Port                                                                                                    | 1CH, RCA Port                                                                                                    | 1CH, RCA Port                                                                                                    |  |  |  |  |

| GENERAL                        | PRO400X1                                        | PRO800X2                                        | PRO1600X2                                       |  |  |  |
|--------------------------------|-------------------------------------------------|-------------------------------------------------|-------------------------------------------------|--|--|--|
| Bidirectional Talk Input       | NA                                              | NA                                              | 1                                               |  |  |  |
| STORAGE AND BACKUP             |                                                 |                                                 |                                                 |  |  |  |
| Storage Interface              | 1 SATA                                          | 1 SATA                                          | 2 SATA                                          |  |  |  |
| HDD Capacity                   | Single largest 8T                               | Single largest 8T                               | Single max. 8TB                                 |  |  |  |
| Backup Location                | Local HDD, Network                              | Local HDD, Network                              | Local HDD, Network                              |  |  |  |
| Array Type                     | NA                                              | NA                                              | NA                                              |  |  |  |
| Backup Method                  | Network, USB Storage<br>Device                  | Network, USB Storage<br>Device                  | Network, USB Storage<br>Device, USB Recorder    |  |  |  |
| ANR                            | Support FSAN IPC (with TF card) ANR             | Support FSAN IPC (with TF card) ANR             | Support FSAN IPC (with TF card) ANR             |  |  |  |
| EXT. INTERFACE                 |                                                 |                                                 |                                                 |  |  |  |
| Network Interface              | 1 RJ45 10M/100M self-<br>adaptive Ethernet port | 1 RJ45 10M/100M self-<br>adaptive Ethernet port | 1 RJ45 10M/100M self-<br>adaptive Ethernet port |  |  |  |
| Alarm Input                    | 4 CH                                            | 4 CH                                            | 8 CH                                            |  |  |  |
| Alarms Output                  | 1 CH                                            | 1 CH                                            | 3 CH                                            |  |  |  |
| RS485                          | 1 RS485 Port                                    | 1 RS485 Port                                    | 1 RS485 Port                                    |  |  |  |
| USB Port                       | 2 USB 2.0                                       | 2 USB 2.0                                       | 2 USB 2.0                                       |  |  |  |
| USB Interface<br>5VDC@0.5A max | Front panel: 1 USB 2.0<br>Rear panel: 1 USB 2.0 | Front panel: 1 USB 2.0<br>Rear panel: 1 USB 2.0 | Front panel: 1 USB 2.0<br>Rear panel: 1 USB 2.0 |  |  |  |

#### **Recycling and Disposal Information**

- Do not vdispose of electronic devices or any of their components (especially batteries and LCD displays) in your municipal trash collection.
- Consult your local waste management authority or a recycling organization like <u>Earth911.com</u> to find an electronics recycling facility in your area.

#### FCC Part 15/IC COMPLIANCE

#### **FCC Compliance**

This device complies with Part 15 of the FCC rules. Operation is subject to the following two conditions: (1) This device may not cause harmful interference, and (2) this device must accept any interference received, including interference that may cause undesired operation.

Changes or modifications not expressly approved by the party responsible for compliance could void your authority to operate the equipment.

Avis de conformité à la FCC : Ce dispositif a été testé et s'avère conforme à l'article 15 des règlements de la Commission fédérale des communications (FCC). Ce dispositif est soumis aux conditions suivantes: 1) Ce dispositif ne doit pas causer d'interférences nuisibles et; 2) Il doit pouvoir supporter les parasites qu'il reçoit, incluant les parasites pouvant nuire à son fonctionnement.

Tout changement ou modification non approuvé expressément par la partie responsable pourrait annuler le droit à l'utilisateur de faire fonctionner cet équipement.

#### **IC Compliance**

This device complies with Industry Canada license-exempt RSS standard(s). Operation is subject to the following two conditions: (1) this device may not cause interference, and (2) this device must accept any interference, including interference that may cause undesired operation of the device.

Changes or modifications not expressly approved by the party responsible for compliance could void your authority to operate the equipment.

Cet appareil est conforme aux normes RSS exemptes de licences d'Industrie Canada. Son fonctionnement est soumis aux deux conditions suivantes : (1) cet appareil ne doit pas causer d'interférences nuisibles et (2), il doit pouvoir accepter les interférences, incluant celles pouvant nuire à son fonctionnement normal.

Tout changement ou modification non approuvé expressément par la partie responsable pourrait annuler le droit à l'utilisateur de faire fonctionner cet équipement.

#### THREE-YEAR LIMITED WARRANTY

#### Important: SAVE YOUR RECEIPT! Evidence of original purchase is required for warranty service.

WARRANTOR: Uniden America Corporation ("Uniden") ELEMENTS OF WARRANTY: Uniden warrants, for three years, to the original retail owner, this Uniden Product to be free from defects in materials & craftsmanship with only the limitations or exclusions set out below.

WARRANTY DURATION: This warranty to the original user shall terminate & be of no further effect 36 months after the date of original retail sale. The warranty is invalid if the Product is (A) damaged or not maintained as reasonable or necessary, (B) modified, altered, or used as part of any conversion kits, subassemblies, or any configurations not sold by Uniden, (C) improperly installed, (D) serviced or repaired by someone other than an authorized Uniden service center for a defect or malfunction covered by this warranty, (E) used in any conjunction with equipment or parts or as part of any system not manufactured by Uniden, or (F) installed or programmed by anyone other than as detailed by the owner's manual for this product.

STATEMENT OF REMEDY: In the event that the product does not conform to this warranty at any time while this warranty is in effect, warrantor will either, at its option, repair or replace the defective unit & return it to you without charge for parts, service, or any other cost (except shipping & handling) incurred by warrantor or its representatives in connection with the performance of this warranty. Warrantor, at its option, may replace the unit with a new or refurbished unit.

THE LIMITED WARRANTY SET FORTH ABOVE IS THE SOLE & ENTIRE WARRANTY PERTAINING TO THE PRODUCT & IS IN LIEU OF & EXCLUDES ALL OTHER WARRANTIES OF ANY NATURE WHATSOEVER, WHETHER EXPRESS, IMPLIED OR ARISING BY OPERATION OF LAW, INCLUDING, BUT NOT LIMITED TO ANY IMPLIED WARRANTIES OF MERCHANTABILITY OR FITNESS FOR A PARTICULAR PURPOSE. THIS WARRANTY DOES NOT COVER OR PROVIDE FOR THE REIMBURSEMENT OR PAYMENT OF INCIDENTAL OR CONSEQUENTIAL DAMAGES. Some states do not allow this exclusion or limitation of incidental or consequential damages so the above limitation or exclusion may not apply to you.

LEGAL REMEDIES: This warranty gives you specific legal rights, & you may also have other rights which vary from state to state. This warranty is void outside the United States of America & Canada.

PROCEDURE FOR OBTAINING PERFORMANCE OF WARRANTY: If, after following the instructions in the owner's manual you are certain that the Product is defective, pack the Product carefully (preferably in its original packaging). The Product should include all parts & accessories originally packaged with the Product. Include evidence of original purchase & a note describing the defect that has caused you to return it. The Product should be shipped freight prepaid, by traceable means, to warrantor at:

Uniden America Service C/O Saddle Creek 743 Henrietta Creek Rd., Suite 100 Roanoke, TX 76026